#### JAGGAER ONE Training Dokumentation

#### Logistikprozesse

T.Pfeffer

21.03.2022

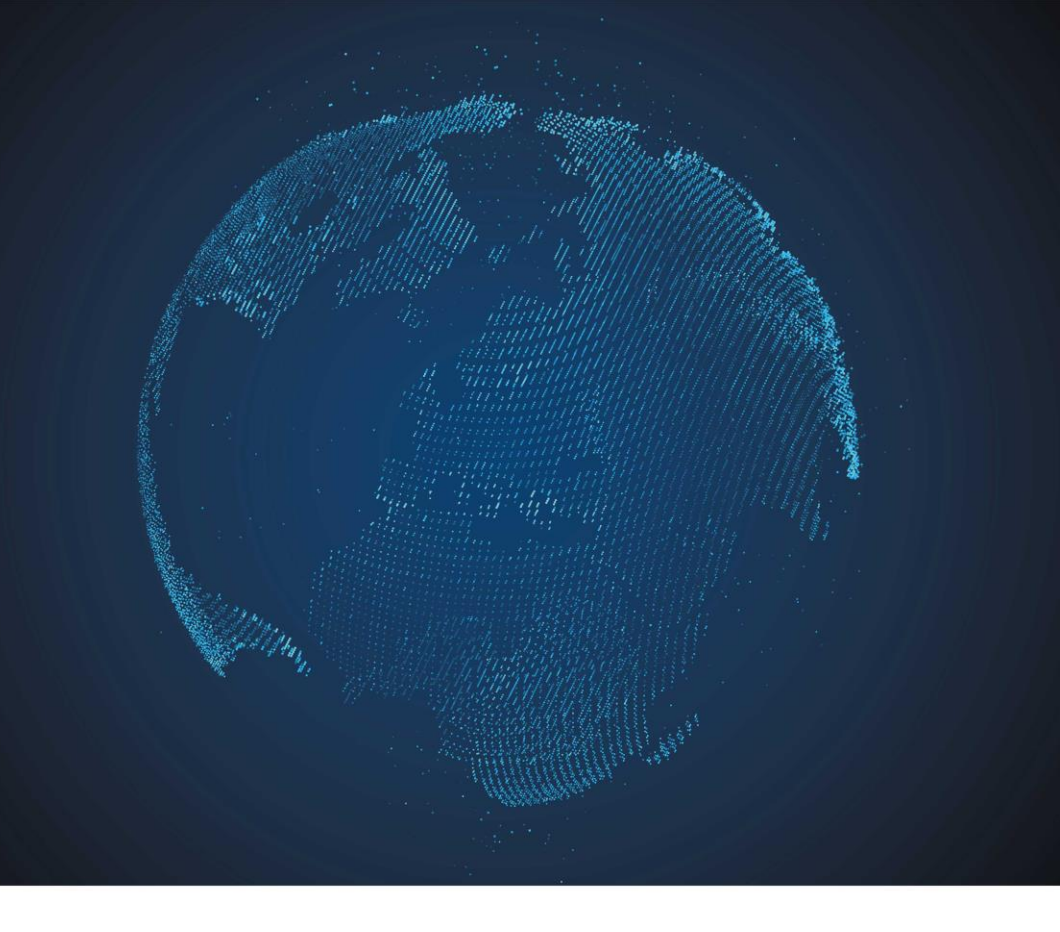

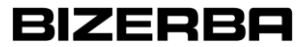

www.bizerba.com

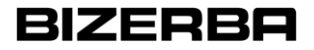

#### Inhalte der Kurseinheiten

- Logistikprozesse
  - Bestellwesen, POM (Purchase Order Management)
  - Lieferabrufe, Konsignation
  - Lieferavisierung, ASN (Advanced Shipping Notification)

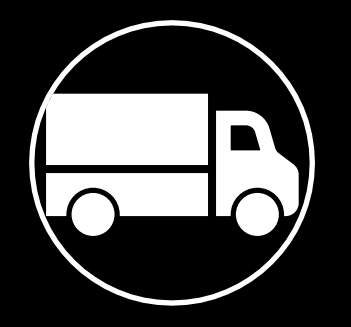

# Bestellwesen

POM (Purchase Order Management)

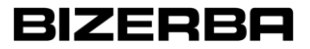

#### **Lieferantenportal Bestellwesen**

Benachrichtigungsversand an den Lieferanten nach Bestellerstellung

- Eingang einer neuen Bestellung am Lieferantenportal
- Bestellung über den Link öffnen oder im Portal direkt den SCM > Bestellbereich öffnen

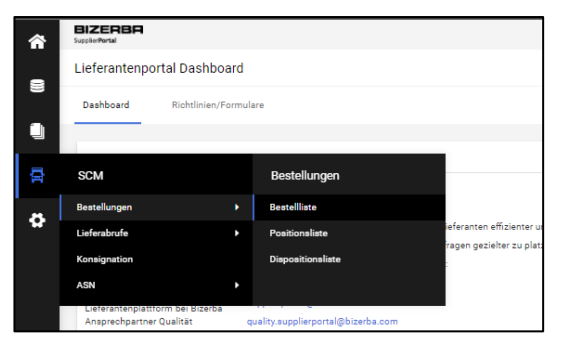

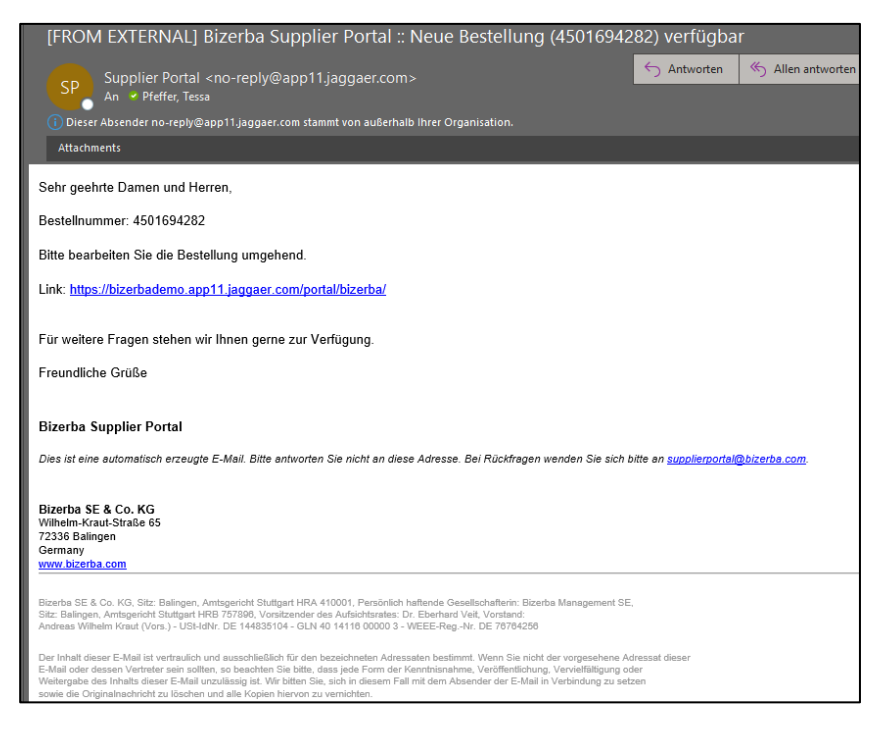

## **Lieferantenportal Bestellwesen**

Bestellabwicklung im Lieferantenportal Menüpfad – Bestellübersicht

- Gehe zu SCM -> Bestellungen -> Bestellliste
- Übersicht aller Bestellungen des Bestelleingang
  - Schnellnavigation (Schnellansicht, Alle, Nicht/vollständig bestätigt)
  - Vorlagen V
  - Listenübersicht mit Detailinformation zu jeder Bestellung
- Achtung: Vorgefiltert auf Kopfebene nicht bestätigte Bestellungen!

### Lieferantenportal Bestellwesen - Bestellliste

| A BIZERBA<br>Suggesterati |                                                              |         |              |                |                    |             |          |             |                       |                  |                  |                        |                | <b>e</b> 1    |               |                |           |
|---------------------------|--------------------------------------------------------------|---------|--------------|----------------|--------------------|-------------|----------|-------------|-----------------------|------------------|------------------|------------------------|----------------|---------------|---------------|----------------|-----------|
|                           | Bestellein                                                   | gang    |              |                |                    |             |          |             |                       |                  |                  |                        |                |               |               |                | ?         |
| 8                         | 🔝 Schnella                                                   | ansicht | 📰 Alle   📰 N | icht bestätigt | 📆 Nicht vollständi | g bestätigt |          |             |                       |                  |                  |                        |                |               |               |                |           |
|                           | Vorlagen                                                     |         |              |                |                    |             |          |             |                       |                  |                  |                        |                | ? 🗆           |               |                |           |
|                           | V Dorlage öffnen) 😫 Vorlage löschen) 👄 Vorlage(n) übertragen |         |              |                |                    |             |          |             |                       |                  |                  |                        |                | Vor           | age speichern |                |           |
| F                         | Kopfebene - Nicht bestätigte Bestellungen                    |         |              |                |                    |             |          |             |                       |                  |                  |                        | 99 Einträge ge | funden. 🕱 🛞 🤉 |               |                |           |
| \$                        |                                                              |         |              |                |                    |             |          |             |                       |                  |                  |                        |                |               |               |                | 1/5 🗸 🖲 🗷 |
|                           | Menü                                                         |         | Bestellnr    | Anz. Pos.      | Bestellstatus      | Änderungen  | Geöffnet | Bestätigung | Vollständig geliefert | Zuletzt geändert | Erstellt         | Lieferschein erstellen | Dateien        | Bestellwert   | Währung       | Sachbearbeiter | Î         |
|                           | iii 🗟 📴                                                      | 2       | 4501694281   | 1              | Versendet          | 0           |          |             |                       |                  | 10.03.2022 14:46 |                        | 1              | 50,0          | 0 EUR         |                |           |
|                           | i 🗐 🗐                                                        | 2       | 4501694280   | 1              | Versendet          | 0           |          |             |                       |                  | 10.03.2022 14:40 |                        | 1              | 400,0         | 0 EUR         |                |           |
|                           | 🖿 🖻 📴                                                        | 2       | 4501694279   | 1              | Versendet          | 0           |          |             |                       |                  | 10.03.2022 14:34 |                        | 1              | 50,0          | 0 EUR         |                |           |
|                           | iii 🗟 🖻                                                      | 2       | 4501694278   | 1              | Versendet          | 0           | <u> </u> |             |                       | 10.03.2022 14:27 | 10.03.2022 14:19 |                        | 2              | 49,0          | 0 EUR         |                |           |
|                           | 🖿 🖻 📴                                                        | 2       | 4501694277   | 1              | Versendet          | 0           |          |             |                       |                  | 10.03.2022 14:12 |                        | 1              | 49,0          | 0 EUR         |                |           |
|                           | 🖮 🗟 📴                                                        | 2       | 4501694276   | 1              | Versendet          | 0           |          |             |                       |                  | 10.03.2022 14:12 |                        | 1              | 30,0          | 0 EUR         |                |           |
|                           | iiii 🗐 📑                                                     | 2       | 4501694275   | 2              | Versendet          | 0           |          |             |                       |                  | 10.03.2022 14:08 |                        | 1              | 433,0         | 0 EUR         |                |           |
|                           | 🖿 🖻 📴                                                        | 2       | 4501694271   | 1              | Versendet          | 0           | Ċ        |             |                       |                  | 07.03.2022 14:34 |                        | 1              | 2.249,0       | 0 EUR         |                |           |
|                           | iii 🗟 🖻                                                      | 2       | 4501694269   | 1              | Versendet          | 0           |          |             |                       |                  | 07.03.2022 14:17 |                        | 1              | 2.466,0       | 0 EUR         |                |           |
|                           | 🖿 🖻 📴                                                        | 2       | 7300000006   | 1              | Versendet          | 0           |          |             |                       |                  | 04.03.2022 11:50 |                        | 1              | 10,0          | 0 RSD         |                |           |
|                           | 🖮 🖻 📴                                                        | 2       | 4501694255   | 1              | Versendet          | 0           |          |             |                       |                  | 02.03.2022 15:32 |                        | 1              | 1.342,0       | 0 EUR         |                |           |
|                           | iii 🗐 📑                                                      | 2       | 4501694254   | 1              | Versendet          | 0           | Č        |             |                       | 07.03.2022 11:20 | 02.03.2022 15:22 |                        | 8              | 1.342,0       | 0 EUR         |                |           |
|                           | iiii 🗐 📑                                                     | 2       | 4501694253   | 1              | Versendet          | 0           | Č        |             |                       | 10.03.2022 12:37 | 02.03.2022 15:18 |                        | 32             | 10,0          | 0 EUR         |                |           |
|                           | 🖮 🖻 📴                                                        | 2       | 4501694241   | 1              | Versendet          | 0           |          |             |                       |                  | 22.02.2022 16:52 |                        | 1              | 400,0         | 0 EUR         |                |           |
|                           | 🖿 🖻 📴                                                        | 2       | 4501694234   | 1              | Versendet          | 2           | 儘        |             |                       | 28.02.2022 09:20 | 21.02.2022 10:13 |                        | 5              | 10,0          | 0 EUR         |                |           |
|                           | iii 🗐 📔                                                      | 2       | 4501694225   | 1              | Versendet          | 0           | 僐        |             |                       |                  | 18.02.2022 09:07 |                        | 0              | 48,5          | 0 EUR         |                |           |

## Lieferantenportal Bestellwesen - Detailsicht

Bestellabwicklung Lieferantenportal

- Spalte Menü -> Öffnen der Bestellung
- Möglichkeiten einer Auftragsbestätigung
  - Öffnen des Bestell-PDFs <sup>Determitik</sup> Grundlage der Bestellung bildet das Bestell-PDF. Die darin enthaltenen Informationen sind bindend!
  - Änderungen gemäß änderbarer Felder (weiß hinterlegt)
     (Achtung: bei Datum ausschließlich über Kalendersymbol ändern!)
  - Mengensplits pro Position mit Menge und Datum
  - Lieferantenauftragsnummer auf Kopfebene oder Bestätigungsnummer auf Positionsebene Lieferanten Auftragsnummer;
  - Hinzufügen von Herkunftsdaten/Reexport
  - Sichern und Zurücksenden Sichern und zurücksenden
  - Ablehnen 🗱 Ablehnen

| Herkunftsland:   | ~ |
|------------------|---|
| Herkunftsregion: | ~ |
| Reexport:        |   |

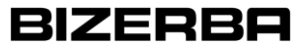

# Lieferantenportal Bestellwesen - Detailsicht

|                                                                                                    | Bizerba SE & Co.KG<br>Wilhelm-Kraut-Str. 65<br>7238 Balingen<br>Deutschland                                                                                                    |                                                                                                    |
|----------------------------------------------------------------------------------------------------|----------------------------------------------------------------------------------------------------|----------------------------------------------------------------------------------------------------|
| Bizerba SE & Co.KG, Wilhelm-Kraut-Str. 65, 72336 Balingen, Deutschland                                                                                                    | Bestellung                                                                                                    |                                                                                                    |
| Demo 1<br>Testaraski<br>Nederlähen<br>Deutschland                                                                                                    | Auftrag/Datum<br>4901694156 / 04.02.2022<br>Lieferanten-Wr.<br>1056000388<br>Ansprechpartner                                                                                                    |                                                                                                    |
| Lieferadresse:                                                                                                    | Kapp, sanora<br>Tolefon                                                                                                    | 1                                                                                                    |
| Bitzerba Sta & Co. KG<br>Wilkelm-Kauz-Stable GS<br>7223/6 Bailingen<br>Deutschland                                                                                                    | Kopfbereich                                                                                                    |                                                                                                    |
| Lieferbedingungen: DAP BL (Geliefert benannter Ort)                                                                                                    |                                                                                                    |                                                                                                    |
| Zahlungsbedingungen:<br>30 Tage 3 % Skonto, 60 Tage netto                                                                                                    |                                                                                                    |                                                                                                    |
| Dokumente:<br>Grundlage der Bestellung bildet das Best<br>4501694156.PDF (2022-02-04 09:14:51)                                                                                                    | <ul> <li>Bestell-PDF und</li> </ul>                                                                                                    | nen sind bindend!                                                                                                    |
| Wir bestellen zu unseren "Aligemeinen Einkaufsbedingungen", Stand Oktober 2014<br>Verflägung: http://www.bizerba.com/imedia/downloads/aligemeine_corporate_doku<br>Bitte senden Sie uns ein Ursprungszeugnis oder eine Lieferantenerklärung direkt ar<br>Für alle Sendungen, bei denen die Bizerba SE&Co.KG Frachtzahler ist, muss aussch | Bedingungen                                                                                                    | die Bestellnummer und Naterialnummer an.<br>Bieses steht Ihnen zum Demolood auf verseer Komenage zur Vierfügung.                                                               |
| Pos. Sachnr./Bezeichnung<br>10 85483010300<br>Federhalter                                                                                                    | Menge         Lieferdatum           10         51         14.02.2022         Image: Comparison of the second second seco | Preis/Einheit         Bestätigungsnummer         Wert (EUR)           5.00         EUR/ 1.00         23         50,00           0 solt         23         50,00         0 solt |
| Zeichnung 65483010300 Version -<br>Herkunftsland:                                                                                                    | Bestellposition(en)                                                                                                    | 24 Abshoen                                                                                                    |
| Reexport:                                                                                                    |                                                                                                    | -                                                                                                    |
| Anmerkung                                                                                                    |                                                                                                    |                                                                                                    |
| Bizerba SE & Co. KG<br>Willedm-Kraut-Straße 65<br>72336 Balingen<br>Deutschland                                                                                                    |                                                                                                    |                                                                                                    |
|                                                                                                    | Gesamtbestellwert o. MwSt. EUR                                                                                                    | 50.00                                                                                                    |
|                                                                                                    | Lieferantien Auftragsnummen                                                                                                    |                                                                                                    |
|                                                                                                    | Sichern und zurücksenden                                                                                                    |                                                                                                    |

# Lieferantenportal Bestellwesen – Detailsicht Bearbeitungsmöglichkeiten

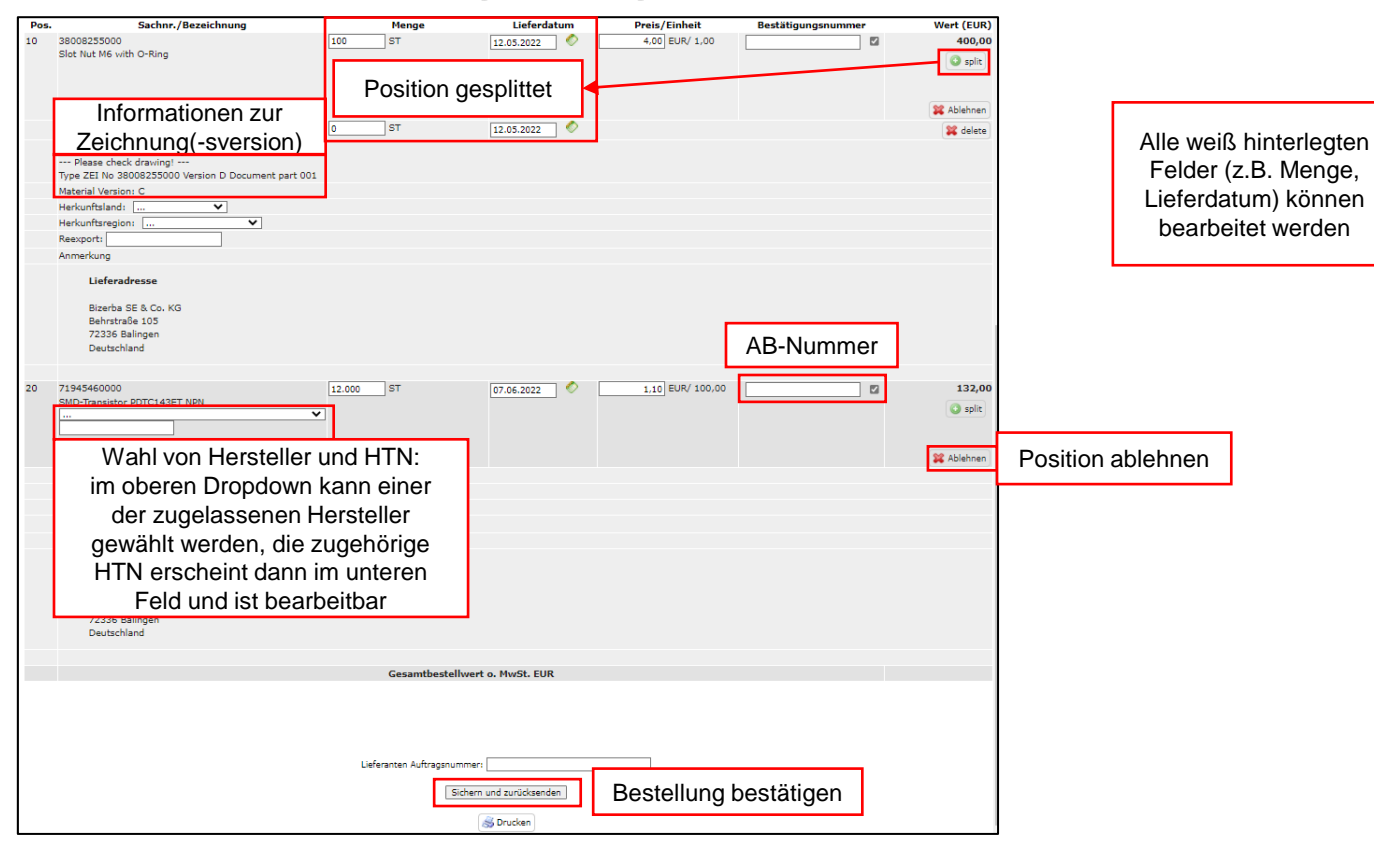

BIZEBBA

## Lieferantenportal Bestellwesen - Bestellliste

Navigation auf Lieferantenseite: SCM -> Bestellungen

- Bestelliste -> Bestelleingang
- In der Bestellliste gibt es verschiedene Standardfilter:

| Bestelleingang   |        |                   |                               |
|------------------|--------|-------------------|-------------------------------|
| 📆 Schnellansicht | 📰 Alle | 📆 Nicht bestätigt | 🛐 Nicht vollständig bestätigt |

- Schnellansicht: Unbestätigte Bestellungen des laufenden Monats
- Alle: Alle Bestellungen
- Nicht bestätigt: Unbestätigte Bestellungen
- Nicht vollständig bestätigt: Nicht vollständig bestätigte Bestellungen

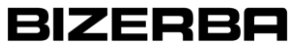

# Lieferantenportal Bestellwesen - Bestellliste

#### **Bedeutung Bestellstatus:**

| Spalte        | Text/Symbol                         | Bedeutung                                                              |
|---------------|-------------------------------------|------------------------------------------------------------------------|
| Bestellstatus | Versendet                           | Bestellung wurde an das Portal versendet                               |
| Bestellstatus | Bestätigt                           | Bestellung wurde durch den Lieferanten bestätigt.                      |
| Bestellstatus | Teilweise bestätigt                 | Bestellung wurde durch den Lieferanten teilweise bestätigt.            |
| Bestellstatus | Avisiert                            | Bestellung wurde durch den Lieferanten avisiert.                       |
| Bestellstatus | Teilweise avisiert                  | Bestellung wurde durch den Lieferanten teilweise avisiert.             |
| Bestellstatus | Geliefert                           | Bestellung wurde durch den Lieferanten beliefert.                      |
| Bestellstatus | Teilweise geliefert                 | Bestellung wurde durch den Lieferanten teilweise beliefert.            |
| Bestellstatus | Lieferung vorbereitet               | Lieferschein wurde angelegt, jedoch noch nicht avisiert.               |
| Bestellstatus | Teilweise zur Lieferung vorbereitet | Lieferschein für Teilmenge wurde angelegt, jedoch noch nicht avisiert. |
| Bestellstatus | Abgelehnt                           | Bestellung wurde durch den Lieferanten abgelehnt.                      |
| Geöffnet      | 0                                   | Bestellung wurde noch nicht geöffnet.                                  |
| Geöffnet      | <u> </u>                            | Bestellung wurde geöffnet.                                             |
| Geöffnet      |                                     | Bestellung wurde geöffnet und bearbeitet.                              |
| Bestätigung   | •••                                 | Bestellung nicht bestätigt.                                            |
| Bestätigung   | 000                                 | Bestellung bestätigt.                                                  |
| Bestätigung   |                                     | Bestellung teilweise bestätigt.                                        |
| Bestätigung   | •••                                 | Bestellung abgelehnt.                                                  |

Logistikprozesse: Bestellwesen, POM - Lieferabrufe, Konsignation - Lieferavisierung, ASN

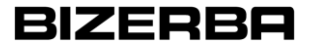

#### Lieferantenportal Bestellwesen - Bestellliste

Navigation auf Lieferantenseite: SCM -> Bestellungen

- Bestelliste -> Bestelleingang
  - Vorlagen: Erstellung standardisierter Vorlagen oder Speichern eines Suchergebnisses

| Vorlagen                                                 | ? 🗆               |
|----------------------------------------------------------|-------------------|
| Vorlage öffnen 🗱 Vorlage löschen 🛶 Vorlage(n) übertragen | Vorlage speichern |

- Kopfebene mit Bestellübersicht (standardmäßig vorgefiltert auf "nicht bestätigt")

| Kopfebene - | opfebene - Nicht bestätigte Bestellungen 102 Einträge gefunden. 😨 % ? |           |               |            |          |             |                       |                  |                  |                        |         |                     |                       |   |
|-------------|-----------------------------------------------------------------------|-----------|---------------|------------|----------|-------------|-----------------------|------------------|------------------|------------------------|---------|---------------------|-----------------------|---|
|             |                                                                       |           |               |            |          |             |                       |                  |                  |                        |         |                     | 1/6 V B B             | 7 |
| Menü        | Bestellnr                                                             | Anz. Pos. | Bestellstatus | Änderungen | Geöffnet | Bestätigung | Vollständig geliefert | Zuletzt geändert | Erstellt         | Lieferschein erstellen | Dateien | Bestellwert Währung | Sachbearbeiter        |   |
| 👘 🖻 📴 🎜     | 4501694292                                                            | 2         | Versendet     | 0          | Ċ        |             |                       |                  | 17.03.2022 08:22 | 2                      | 1       | 532,00 EUR          | Rapp, Sandra          |   |
| 🖿 🖻 📴 🎜     | 4501694291                                                            | 2         | Versendet     | 0          | Č        |             |                       |                  | 17.03.2022 08:20 | )                      | 1       | 532,00 EUR          | Bizerba, Dataexchange |   |
| 🖮 🖻 📴 🎜     | 4501694288                                                            | 1         | Versendet     | 0          | Ċ        |             |                       |                  | 15.03.2022 13:37 | 7                      | 1       | 500,00 EUR          | Bizerba, Dataexchange |   |
| 🖮 🗟 📴 🥔     | 4501694281                                                            | 1         | Versendet     | 0          | <u></u>  |             |                       |                  | 10.03.2022 14:46 | ;                      | 1       | 50,00 EUR           | Bizerba, Dataexchange |   |

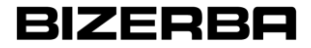

#### Lieferantenportal Bestellwesen - Bestellliste

Navigation auf Lieferantenseite: SCM -> Bestellungen

- Bestelliste -> Bestelleingang
  - Standard/erweiterte Suchkriterien über das Filtersymbol

| Kopfebene - Nicht bestätigte Bestellungen                                                                                                    |                                     | 102 Einträge gefunden. 🕱 🔗                                                                                                    |                                                        |
|----------------------------------------------------------------------------------------------------|-------------------------------------|----------------------------------------------------------------------------------------------------|--------------------------------------------------------|
|                                                                                                    |                                     | Filterfunktion öffnen                                                                                                    |                                                        |
| Bestellnummer JAGGAER Direct ORDER ID Status                                                                                                    | ▼<br>Filter erweltern ▼ Zeigen      |                                                                                                    |                                                        |
| Kopfebene                                                                                                    |                                     |                                                                                                    | 102 Einträge gefunden. 🕱 🔗 🤋                           |
|                                                                                                    |                                     |                                                                                                    | 8 C I 1/5 V 8 6 V                                      |
| Bestellnummer<br>JAGGAER Direct ORDER ID<br>Material<br>Material =<br>Lieferanten Material =<br>Lieferanten Material =                                                                       | [                                   | Bestellung wurde geändert durch                                                                                                    |                                                        |
| Zahlungsbedingungen<br>Erstelldatum<br>Letzte Änderung<br>Lieferdatum (TT.MM.JJJJ)<br>Sachbearbeiter<br>Bestellart<br>Vollständig geliefert<br>Zeige geänderte/unveränderte<br>Bestellungen: | von > > > > > > > > > > > > > > > > | Bestellung wurde vom Lieferanten geändert     Keine Bestätigung   teilweise   Bestätigt     Bestellung abgelehnt     Bestellung storniert und Stornierung bestätigt     Bestellung storniert und Stornierung offen     Bestellung storniert und Stornierung abgelehnt     Avis überfällig | ) Bestellung nicht abgelehnt<br>) Bestellung storniert |
| Status                                                                                                    |                                     | Filter reduzieren VZeigen                                                                                                    |                                                        |

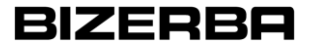

#### Lieferantenportal Bestellwesen - Positionsliste

- Die Positionsliste bietet die selben Funktionalitäten wie die Bestellliste
- Die Positionsliste zeigt Bestellungen auf Positionsebene an, nicht auf Kopfebene
- In der Übersicht erscheinen detailliertere Informationen je Bestellposition

| â | BIZERBF<br>SupplierPortal                                  | 7                   |                     |      |                    |               |                 |          |         |           |                     |                             |            |                                             |                     | <b>•</b> 1  |
|---|------------------------------------------------------------|---------------------|---------------------|------|--------------------|---------------|-----------------|----------|---------|-----------|---------------------|-----------------------------|------------|---------------------------------------------|---------------------|-------------|
|   | Bestelleingan                                              | 9                   |                     |      |                    |               |                 |          |         |           |                     |                             |            |                                             |                     |             |
| 8 | 💽 Schnellansicht 💽 Alle 💽 Nicht bestätigt                  |                     |                     |      |                    |               |                 |          |         |           |                     |                             |            |                                             |                     |             |
|   | Vorlagen ?==                                               |                     |                     |      |                    |               |                 |          |         |           |                     |                             |            |                                             |                     |             |
|   | V Worlage öffnen 🗱 Vorlage löschen 🖨 Vorlage(n) übertragen |                     |                     |      |                    |               |                 |          |         |           |                     |                             |            |                                             |                     |             |
|   | Positionsebene 108 Einträge gefunden. 🕱 🔗                  |                     |                     |      |                    |               |                 |          |         |           |                     |                             |            | unden. 🕱 🛞 🤋                                |                     |             |
|   |                                                            |                     |                     |      |                    |               |                 |          |         |           |                     |                             |            |                                             |                     |             |
| 8 |                                                            |                     |                     |      |                    |               |                 |          |         |           |                     |                             |            |                                             | (H) (H) 🖬           | 1/6 🗸 💌 🗷   |
|   | Menü B                                                     | Bestellnummer / Pos | Anzahl Einteilungen | Werk | Materialnummer     | Bestellstatus | Positionsstatus | Geöffnet | Einheit | Menge     | Vollständig geliefe | rt Lieferdatum (angefordert | Änderungen | Lieferadresse                               | Bestellwert Währung | Bestätigung |
|   | 🖿 🌀 🖉 🌽                                                    | 4501694292 / 10     | 2                   | 1060 | 00000038008255000  | Versendet     | Versendet       | Ċ        | ST      | 100,00    |                     | 12.05.2022                  | 0          | , Behrstraße 105, 72336, Balingen           | 400,00 EUR          |             |
|   | 🖿 🗿 📴 🌽                                                    | 4501694292 / 20     | 1                   | 1030 | 000000071945460000 | Versendet     | Versendet       | Ċ        | ST      | 12.000,00 |                     | 07.06.2022                  | 0          | , Wilhelm-Kraut-Strasse 65, 72336, Balingen | 132,00 EUR          |             |
|   | 🖿 🗿 📴 🌽                                                    | 4501694291 / 10     | 1                   | 1060 | 00000038008255000  | Versendet     | Versendet       | Ē        | ST      | 100,00    |                     | 12.05.2022                  | 0          | , Behrstraße 105, 72336, Balingen           | 400,00 EUR          |             |
|   | 🖿 🗿 🖥 🥔                                                    | 4501694291 / 20     | 1                   | 1030 | 000000071945460000 | Versendet     | Versendet       | Č        | ST      | 12.000,00 |                     | 07.06.2022                  | 0          | , Wilhelm-Kraut-Strasse 65, 72336, Balingen | 132,00 EUR          |             |
|   | 🖮 🌀 📴 🌽                                                    | 4501694288 / 10     | 1                   | 1050 | 000000030800103701 | Versendet     | Versendet       | Ċ        | ST      | 100,00    |                     | 04.04.2022                  | 0          | , Jahnstrasse 9, 88605, Meßkirch            | 500,00 EUR          |             |
|   |                                                            | 4501004301 / 10     | 4                   | 1000 | 2000220002         | Managardan    | Managadan       | 12       |         | 10.00     |                     | 31.02.2022                  | 0          | usikala Kana Ganga del 2000 Baltana         | 50.00 EUD           |             |

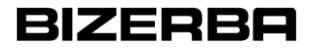

#### Lieferantenportal Bestellwesen - Dispositionsliste

Navigation auf Lieferantenseite: SCM -> Bestellungen

- Dispositionsliste -> Arbeitsvorrat Bestellungen
  - Auflistungen der fälligen, bestätigten Bestellungen
  - Möglichkeit Bestellungen zu avisieren (siehe Kapitel Lieferavisierung)

| Arbe    | Arbeitsvorrat: Bestellungen             |                     |            |             |                                               |             |           |            |           |         |            |                |            | C\$        |      |
|---------|-----------------------------------------|---------------------|------------|-------------|-----------------------------------------------|-------------|-----------|------------|-----------|---------|------------|----------------|------------|------------|------|
|         |                                         |                     |            |             |                                               |             |           |            |           |         |            |                |            |            |      |
| Zeige 1 | Zeige 1-35 von 35 (0 ausgewählt)   40 📼 |                     |            |             |                                               |             |           |            |           |         |            |                |            | 10 FT      |      |
|         | RHD                                     | Bestellnu Position  | Einteilung | Material    | Lieferadresse                                 | Werk        | Menge C   | )ffene Dis | Benutzte  | Einheit | Erstellt   | Lieferdatum    | Lieferbedi | Lieferbedi | \$.≁ |
|         | 000                                     | 4501620316_je 00010 | 1          | 65483010300 | Bizerba SE & Co. KG , 72336 Balingen          | 1070        | 20,00     | 20,00      | 20,00     | ST      | 21.12.2021 | 15: 04.01.2022 | DDP        | Balingen   |      |
|         | 000                                     | 4501620315 00010    | 1          | 0000003806  | 9 Industrie Bizerba SE & Co. KG , 72336 Balin | igen 1060   | 20,00     | 20,00      | 20,00     | ST      | 30.11.2021 | 13: 03.01.2022 | DDP        | Balingen   |      |
|         | 000                                     | 4501620060 00010    | 1          | 0000006009  | 1 Maschinen Bizerba SE & Co. KG , 88605 Me    | eßkirc 1050 | 1.100,00  | 1.100,00   | 1.100,00  | ST      | 06.08.2021 | 10: 25.11.2021 | DDP        | Balingen   |      |
|         | 000                                     | 4501620127 00010    | 1          | 0000006009  | 1 Maschinen Bizerba SE & Co. KG , 88605 Me    | eßkirc 1050 | 30,00     | 30,00      | 30,00     | ST      | 20.09.2021 | 08: 25.10.2021 | DDP        | Balingen   |      |
|         | 000                                     | 4501620127 00010    | 2          | 0000006009  | 1 Maschinen Bizerba SE & Co. KG , 88605 Me    | eßkirc 1050 | 20,00     | 20,00      | 20,00     | ST      | 20.09.2021 | 08: 26.11.2021 | DDP        | Balingen   |      |
|         | 000                                     | 4501620021 00010    | 1          | 60370109701 | Maschinen Bizerba SE & Co. KG , 88605 Me      | eßkirc 1050 | 10.000,00 | 10.000,00  | 10.000,00 | ST      | 27.07.2021 | 10: 21.10.2021 | DDP        | Balingen   |      |
|         | 000                                     | 4501620316 00010    | 1          | 65483010300 | Industrie Bizerba SE & Co. KG , 72336 Balin   | igen 1070   | 20,00     | 20,00      | 20,00     | ST      | 30.11.2021 | 13: 04.01.2022 | DDP        | Balingen   |      |

## Lieferantenportal Bestellwesen - Dispositionsliste

Report auf Lieferantenseite: SCM -> Bestellungen

- Dispositionsliste -> Arbeitsvorrat Bestellungen
- Filterfunktionalitäten: Standard/erweiterte Suchkriterien
  - Kriterien hinzufügen
  - Speichern unter
  - Anwenden und Zurücksetzten

| BIZERBA<br>SupplierPortal                                                                                          |       |           |              |                                                |        |          |            |          |         |            |                |             |           | e 1       |
|----------------------------------------------------------------------------------------------------|-------|-----------|--------------|------------------------------------------------|--------|----------|------------|----------|---------|------------|----------------|-------------|-----------|-----------|
| Arbeitsvorrat: Bestellungen                                                                                        |       |           |              |                                                |        |          |            |          |         |            |                | +           | 0         | 0 🗗       |
| Einschränken & verbessem der Ergebnisse durch verbi<br>der Kriterien mit UND Verknüpfungen<br>Kriterien hinzufügen | inden |           |              |                                                |        |          |            |          | •       | Anwenden Z | urücksetzen    |             |           |           |
| ßuchkriterien Q                                                                                                    |       |           |              |                                                |        |          |            |          |         |            |                |             |           |           |
| Bestellnummer                                                                                                    |       |           |              |                                                |        |          |            |          |         |            |                |             | 14. AL 14 | von 1 💀 📧 |
| Lieferbedingung 1                                                                                                  | ion E | ïnteilung | Material     | Lieferadresse                                  | Werk   | Menge    | Offene Dis | Benutzte | Einheit | Erstellt   | Lieferdatum    | Lieferbedi. | Lieferbed | i 🕸 🗸     |
| Lagerort                                                                                                    | 0 1   |           | 65483010300  | Bizerba SE & Co. KG , 72336 Balingen           | 1070   | 20,00    | 20,00      | 20,00    | ST      | 21.12.2021 | 15: 04.01.2022 | DDP         | Balinge   | en        |
| AB Nummer                                                                                                    | 0 1   |           | 00000038069  | Industrie Bizerba SE & Co. KG , 72336 Balingen | . 1060 | 20,00    | 20,00      | 20,00    | ST      | 30.11.2021 | 13: 03.01.2022 | DDP         | Balinge   | en        |
|                                                                                                    | 0 1   |           | 00000060091  | Maschinen Bizerba SE & Co. KG , 88605 Meßkire  | 1050   | 1.100,00 | 1.100,00   | 1.100,00 | ST      | 06.08.2021 | 10: 25.11.2021 | DDP         | Balinge   | en        |
| <b>4501620127</b> 0001                                                                                             | 10 1  |           | 000000060091 | Maschinen Bizerba SE & Co. KG , 88605 Meßkire  | e 1050 | 30,00    | 30,00      | 30,00    | ST      | 20.09.2021 | 08: 25.10.2021 | DDP         | Balinge   | en        |

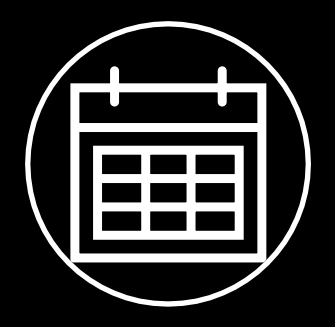

# Lieferantenportal Lieferabrufe LPA und Konsignation

# Lieferabrufe

- Lieferabrufe (LPA) werden automatisch in definierten Zyklen in SAP aktualisiert und an Jaggaer übertragen
- Der Lieferant muss die Abrufe 1x wöchentlich prüfen
- Konsignationsmaterialien haben im Lieferabruf eine zusätzliche Konsignationssicht verlinkt, diese kann auch direkt über den Konsignationsabschnitt geöffnet werden

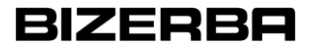

- Unter SCM -> Lieferabruf können die Abrufe eingesehen werden
- Über Materialebene öffnet sich eine Übersicht zu allen Lieferabrufen
- Über die Filterfunktionen kann analog zu den Bestellungen die Suche verfeinert und eingeschränkt werden

| â   | BIZERBA<br>SupplicePortal                                                                                                    |         |                  |          |              |            |                      |                         |                             |                                                   |          |       |                  | <b>.</b> 1         |
|-----|----------------------------------------------------------------------------------------------------|---------|------------------|----------|--------------|------------|----------------------|-------------------------|-----------------------------|---------------------------------------------------|----------|-------|------------------|--------------------|
|     | Empfangene Lieferabrufe                                                                                                    | e       |                  |          |              |            |                      |                         |                             |                                                   |          |       |                  | 2                  |
| 2   | Zurick:      @ Exe Expert      @ CSV Export      @ CSV Export      @ CSV      @ CSV      @ |         |                  |          |              |            |                      |                         |                             |                                                   |          |       |                  |                    |
|     | Haterialebene                                                                                                    |         |                  |          |              |            |                      |                         |                             |                                                   |          |       |                  | räge gefunden. 🏠 🛞 |
| Q   |                                                                                                    |         |                  |          |              |            |                      |                         |                             |                                                   |          |       |                  | 8 7                |
| R   | 90M                                                                                                    |         | Liafarabrufa     | Pos.     | Bestelldatum | Gültig bis | Kundenmaterialnummer | Materialtext            | Offene Menge (IDOC) Einheit | Lieferadresse                                     | Status   | Index | Empfangen        | Dokumente          |
| 194 | SCM                                                                                                    |         | Lielerabiule     | 1 00010  | 27.08.2021   | 30.12.9999 | 60270202700          | SCHEIBE                 | 7.200.00 ST                 | Maschinen, 88605 Meßkirch                         | <u> </u> | 2     | 27.08.2021 11:03 | 1                  |
|     | Bestellungen                                                                                                    |         | Materialebene    | 1 00010  | 19.08.2021   | 31.08.2022 | 61300500400          | Buchse                  | 9,00 ST                     | Preisauszeichnung, 72336 Balingen                 | ß        | 1     | 19.08.2021 21:54 | 1                  |
| •   | Liefersbrufe                                                                                                    | ,       | Finteilungsehene | 1 00010  | 17.08.2021   | 31.08.2022 | 61300500400          | Buchse                  | 6.00 ST                     | Preisauszeichnung, 72336 Balingen, 72336 Balingen | <u> </u> | 1     | 17.08.2021 13:29 | 0                  |
|     | clerendorone                                                                                                    |         |                  | 2 00010  | 17.12.2021   | 30.12.9999 | 65480160901          | Bremsscheibe genietet   | 38,00 ST                    | Preisauszeichnung, 72336 Balingen                 | <u> </u> | 1     | 17.12.2021 09:40 | 1                  |
|     | Konsignation                                                                                                    |         | Arbeitsvorrat    | 5 00010  | 20.01.2022   | 31.01.2023 | 38045701000          | Stellschraube M8x30 V2A | 4.040,00 ST                 | Industrie, 72336 Balingen                         | Č        | 2     | 20.01.2022 09:36 | 1                  |
|     | ASN                                                                                                    |         |                  | 8 00010  | 09.12.2021   | 30.12.9999 | 38037578000          | Gewindebolzen           | 0,00 ST                     | Preisauszeichnung, 72336 Balingen                 | <u>e</u> | 0     | 09.12.2021 09:54 | 1                  |
|     |                                                                                                    | 5500005 | ieeo_testz       | 8 00010  | 09.12.2021   | 30.12.9999 | 38037578000          | Gewindebolzen           | 0,00 ST                     | Preisauszeichnung, 72336 Balingen                 | <u>e</u> | 1     | 17.12.2021 01:36 | 0                  |
|     | 🗟 🙈 🔍 🙆 🕸                                                                                                    | 5500003 | 1660_test        | 8 00010  | 09.12.2021   | 30.12.9999 | 38037578000          | Gewindebolzen           | 0,00 ST                     | Preisauszeichnung, 72336 Balingen                 | <u>e</u> | 1     | 17.12.2021 01:28 | 0                  |
|     | 🗏 🈹 🔊 🔍 📵 🕸                                                                                                    | 5500003 | 1653             | 11 00010 | 09.11.2021   | 31.10.2022 | 38011961000          | Distanzring             | 4.490,00 ST                 | Maschinen, 88605 Meßkirch                         | <u>e</u> | 0     | 09.11.2021 13:08 | 1                  |
|     | 8 🔍 0 😵                                                                                                    | 5500005 | 1365_je          | 24 00010 | 26.01.2022   | 31.01.2023 | 38037560000          | Adapter                 | 557,00 ST                   | Preisauszeichnung, 72336 Balingen                 | Č        | C     | 07.02.2022 15:20 | 0                  |

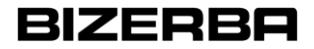

• Öffnen der Detailansicht mithilfe der Lupe

| Empfangene Lieferabrufe |                                       |         |              |            |                      |                         |                             |                                                   |          |                  | S                    |
|-------------------------|---------------------------------------|---------|--------------|------------|----------------------|-------------------------|-----------------------------|---------------------------------------------------|----------|------------------|----------------------|
| Zurück  Excel Export    | CSV Export 🐻 CSV Export gesamte Liste |         |              |            |                      |                         |                             |                                                   |          |                  |                      |
| Materialebene           |                                       |         |              |            |                      |                         |                             |                                                   |          | 16 Ein           | iträge gefunden. 🏫 🛞 |
|                         |                                       |         |              |            |                      |                         |                             |                                                   |          |                  | . 7                  |
| Menü                    | Kontrakt Lieferabrufnummer            | Pos.    | Bestelldatum | Gültig bis | Kundenmaterialnummer | Materialtext            | Offene Menge (IDOC) Einheit | Lieferadresse                                     | Status   | Index Empfangen  | Dokumente            |
| 🗏 🈹 其 🔍 🝺 🥸             | 5500003655                            | 1 00010 | 27.08.2021   | 30.12.9999 | 60270202700          | SCHEIBE                 | 7.200,00 ST                 | Maschinen, 88605 Meßkirch                         | <u>e</u> | 27.08.2021 11:03 | 1                    |
| 🗏 🈹 🔉 🔍 菌 🕸             | 5500003654                            | 1 00010 | 19.08.2021   | 31.08.2022 | 61300500400          | Buchse                  | 9,00 ST                     | Preisauszeichnung, 72336 Balingen                 | <u>e</u> | 19.08.2021 21:54 | 1                    |
| 🗏 🈹 🔍 💿 🕸               | 5500003699                            | 1 00010 | 17.08.2021   | 31.08.2022 | 61300500400          | Buchse                  | 6,00 ST                     | Preisauszeichnung, 72336 Balingen, 72336 Balingen | 6        | 17.08.2021 13:29 | 0                    |
| 🗏 🈹 🔊 🔍 🗃 🕸             | 5500003659                            | 2 00010 | 17.12.2021   | 30.12.9999 | 65480160901          | Bremsscheibe genietet   | 38,00 ST                    | Preisauszeichnung, 72336 Balingen                 | 4        | 17.12.2021 09:40 | 1                    |
| 🗏 🎯 🔊 🔍 🗃 🕸             | 5500005258                            | 5 00010 | 20.01.2022   | 31.01.2023 | 38045701000          | Stellschraube M8x30 V2A | 4.040,00 ST                 | Industrie, 72336 Balingen                         | <u> </u> | 20.01.2022 09:36 | 1                    |
| 🗐 🈹 🔊 🔍 🗃 🔮             | 5500003660                            | 8 00010 | 09.12.2021   | 30.12.9999 | 38037578000          | Gewindebolzen           | 0,00 ST                     | Preisauszeichnung, 72336 Balingen                 | <u>e</u> | 09.12.2021 09:54 | 1                    |

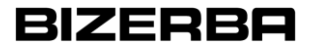

| ioforabuuf              |          |                   |                  |                 |              |               |                   |              |                  | Kanal         |                        | المعاد الم        | محمد السنا               | ت ما م        |                   |
|-------------------------|----------|-------------------|------------------|-----------------|--------------|---------------|-------------------|--------------|------------------|---------------|------------------------|-------------------|--------------------------|---------------|-------------------|
| ererabrur               | -        |                   |                  | 1               |              |               |                   |              |                  | KONSI         | jnationSli             | nk dei K          | onsi-Aftik               | cein o        | ninet zusatzliche |
| 🕒 Zurück 😹 Ausdrucken   | Korrel   | cturlieferun) 🔍 🕻 | Zusatzinformatio | ten 📄 CSV Expor | 다 Mit der le | etzten Versio | n vergleichen 🚺 🕻 | ownload PDF  | onsignation Link |               | ,<br>,                 |                   |                          | بم مام        | ·-                |
| Details                 |          |                   |                  |                 |              |               |                   |              |                  |               | F                      | Ansicht fü        | Jr Bestar                | iae et        | IC.               |
|                         |          |                   |                  |                 |              |               |                   |              | L                |               |                        |                   |                          |               |                   |
|                         | w        | arenempfänger     |                  |                 |              | Ablades       | telle             | Kunden       | materialnummer   | Bezeichnur    | ig Änderungs:          | stand             | Werk / Bezeichnung       |               |                   |
|                         | Masch    | inen, 88605 Meßk  | inch             |                 |              |               |                   |              | 60370103901      | Distanzring   | 9                      |                   | 1050 / Maschinen         |               |                   |
|                         |          | Lieferant         |                  |                 | Liefe        | ranten        | 1/ 1              | - 1          | areneingang      | Mit Liefersch | ein Menge              | Da                | tum des letzten Warenein | igangs        |                   |
| 11-6                    |          |                   |                  | AL (1)          |              |               | Kopta             | aten         | 12.2021          |               | 100,00                 | ST                | 20.12.2021               |               | _                 |
| Elererplannummer/       | Position | Best<br>17        | 02 2022          | Abrurdatum      |              | Lie           | •                 |              | nte Menge        | warenausg.    | FZ Plenge Unte         | rwegs             |                          |               |                   |
| 5500005280/00           | 010      | 17                | .03.2022         | 17.03.2022      |              |               |                   |              | 0,00 31          | 0,00          | -6.000,1               |                   |                          |               |                   |
| Dispositionen           |          |                   |                  |                 |              |               |                   |              |                  |               |                        |                   | 23 Einträge              | e gefunden. 🕅 | ?                 |
|                         |          |                   |                  |                 |              |               |                   |              |                  |               |                        |                   |                          |               |                   |
|                         |          |                   |                  |                 |              |               |                   |              |                  |               |                        |                   | (B) (B) (B)              | 1/2 🗸 💌 🗷     | <b>V</b>          |
|                         |          |                   |                  |                 |              |               |                   |              |                  |               |                        |                   |                          |               |                   |
| Lieferabrufnummer       | Тур      | Datum von         | Datum bis        | Angefordert     | Liefer FZ.   | Avisiert      | Vorbereitet       | offen R S    | Mengeneinheit    | Lieferstatus  | Handover datum von     | Handover datum bi | s 1. Fixzeit 2. Fi       | xzeit Menü    | 1                 |
| 35                      | т        | 17.03.2022        | 17.03.2022       | 3.070,00        | 9.070,00     | 0,00          | 0,00              | 3.070,00 R S | ST               |               |                        |                   | x                        | - 10 - F      | Nächste fällige   |
| 35                      | T        | 17.03.2022        | 17.03.2022       | 200,00          | 9.270,00     | 0,00          | 0,00              | 200,00 S     | ST               |               |                        |                   | ×                        |               |                   |
| 35                      | T        | 31.03.2022        | 31.03.2022       | 120,00          | 9.390,00     | 0,00          | 0,00              | 120,00       | ST               |               |                        |                   |                          | ×             | Decition avision  |
| 35                      | +        | 12.04.2022        | 12.04.2022       | 3 280 00        | 9,400,00     | 0,00          | 0,00              | 3 280 00     | SI<br>CT         |               |                        |                   |                          | ×             | Position avisiere |
| 35                      | Ť        | 21.04.2022        | 21.04.2022       | 40.00           | 12,000,00    | 0,00          | 0.00              | 40.00        | ST               |               |                        |                   |                          | ×             |                   |
| 35                      | Ť        | 28.04.2022        | 28.04.2022       | 90.00           | 12.810.00    | ·····         |                   |              | ST               |               |                        |                   |                          | ×             |                   |
| 35                      | т        | 12.05.2022        | 12.05.2022       | 10,00           | 12.820,00    |               | Ühar              | alaht        | ST               |               |                        |                   |                          |               |                   |
| 35                      | т        | 19.05.2022        | 19.05.2022       | 90,00           | 12.910,00    |               | Uper              | SICH         | ST               |               |                        |                   |                          |               |                   |
| 35                      | W        | 23.05.2022        | 29.05.2022       | 2.677,00        | 15.587,00    |               |                   |              | ST               |               |                        |                   |                          |               |                   |
| 35                      | W        | 30.05.2022        | 05.06.2022       | 78,00           | 15.665,00    |               | der A             | brute        | ST               |               |                        |                   |                          |               |                   |
| 35                      | W        | 06.06.2022        | 12.06.2022       | 8,00            | 15.673,00    |               |                   |              | ST               |               | 1/                     |                   | ما الم                   |               |                   |
| 30                      | W        | 20.06.2022        | 26.06.2022       | 80,00           | 15./53,00    |               | 0.00              | 00.00        | - SI             | •••           | Kenr                   | nzeichen          | op die                   |               |                   |
| 25                      |          | 27.06.2022        | 10.07.2022       | 2 020 00        | 19,972,00    | 0,00          | 0,00              | 2 020 00     | 51<br>CT         |               | _                      |                   |                          |               |                   |
| 35                      | W        | 11.07.2022        | 17.07.2022       | 120.00          | 18.993.00    | 0.00          | 0.00              | 120.00       | ST               |               | Pos                    | ition inne        | erhalb                   |               |                   |
| 35                      | W        | 18.07.2022        | 24.07.2022       | 40,00           | 19.033,00    | 0,00          | 0,00              | 40,00        | ST               |               | 1.00                   |                   |                          |               |                   |
| 35                      | W        | 15.08.2022        | 21.08.2022       | 6.230,00        | 25.263,00    | 0,00          | 0,00              | 6.230,00     | ST               |               | Fivioru                | nachariz          | onto lipat               |               |                   |
| 35                      | W        | 22.08.2022        | 28.08.2022       | 160,00          | 25.423,00    | 0,00          | 0,00              | 160,00       | ST               |               |                        | iganonz           | onie negi                |               |                   |
| 35                      | W        | 29.08.2022        | 04.09.2022       | 80,00           | 25.503,00    | 0,00          | 0,00              | 80,00        | ST               |               |                        |                   |                          |               |                   |
| Lieferungen vorbereitet |          |                   |                  |                 |              |               |                   |              |                  |               |                        |                   |                          | 1 %           | ?                 |
| -                       |          |                   |                  |                 |              |               |                   |              |                  |               |                        |                   |                          |               |                   |
|                         |          |                   |                  |                 |              |               |                   |              |                  |               |                        |                   |                          |               | <b>A</b>          |
|                         |          |                   |                  |                 |              |               |                   |              |                  |               |                        |                   |                          |               |                   |
|                         | Lie      | erschein#         |                  |                 | Menge        |               | E                 | rstellt      |                  |               | Gefordertes Lieferdatu | n                 |                          | Menü          |                   |
|                         |          |                   |                  | 1295289         |              | 380,00        |                   | 17.03        | 2.2022           |               |                        |                   | 10.02.2022               |               |                   |
|                         |          |                   | Summe            |                 |              | 280.00        |                   |              |                  |               | 1                      |                   |                          |               |                   |
| Lieferungen avisiert    |          |                   |                  | Г               |              | م داد م       | ب مر م ام مر      |              | سما ۸ م          | 6             |                        |                   | 0 Einträge               | e gefunden. 🛞 | ?                 |
|                         |          |                   |                  | - Fa            | ans vo       | orna          | inaen:            | avisie       | rte Abr          | uie           |                        |                   |                          |               |                   |
|                         |          |                   |                  |                 |              |               |                   |              |                  |               |                        |                   |                          | a . 1         | 3                 |

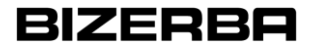

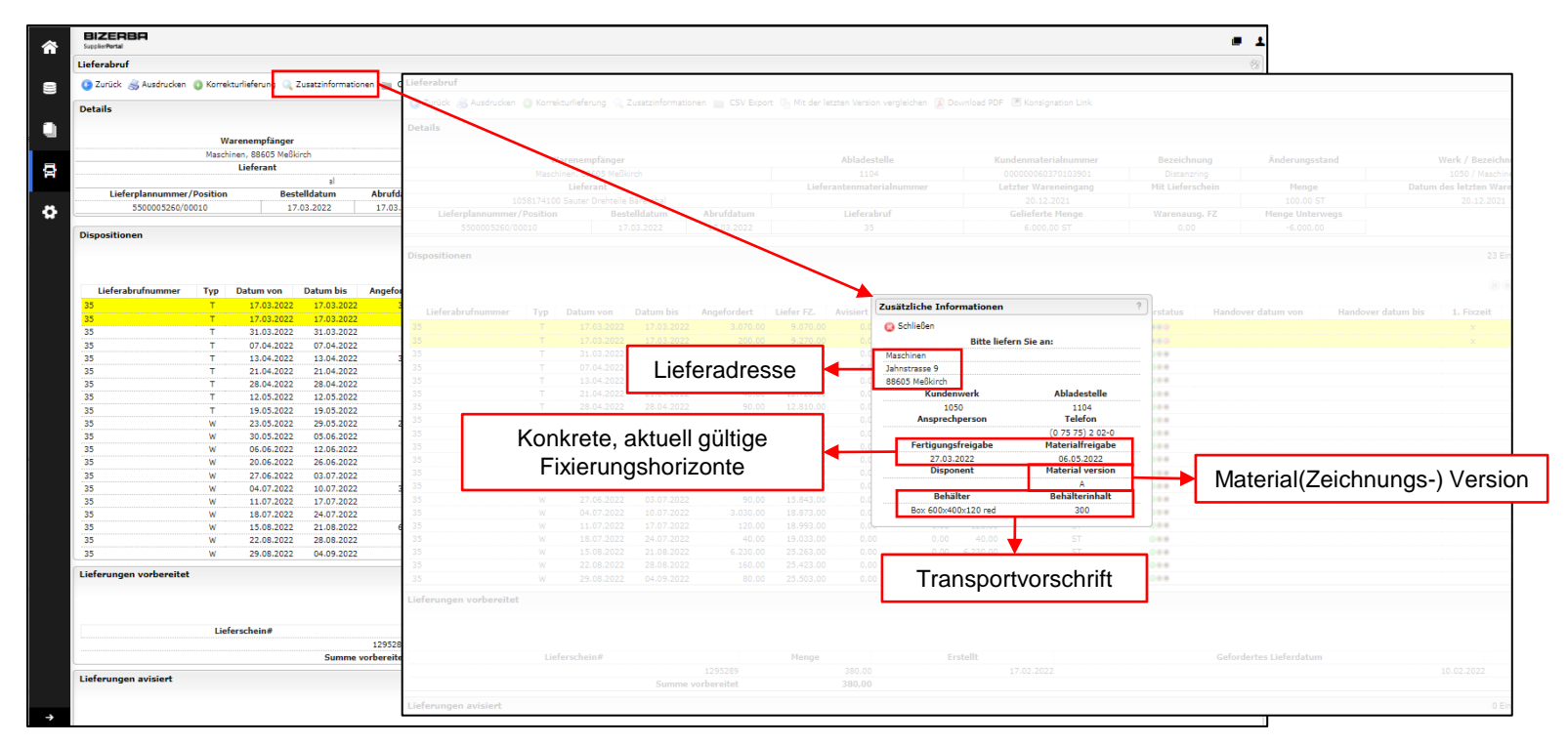

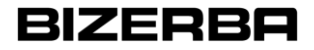

|                         |           |                    |                    |                                  |                                 |                              |                           |                     | = 1                              |                                  |                       |
|-------------------------|-----------|--------------------|--------------------|----------------------------------|---------------------------------|------------------------------|---------------------------|---------------------|----------------------------------|----------------------------------|-----------------------|
| Lieferabruf             |           |                    |                    |                                  |                                 |                              |                           |                     | *                                |                                  |                       |
| 📀 Zurück 🏾 😹 Ausdrucken | () Korrel | turlieferung 🔍 Z   | usatzinformationen | 💼 CSV Export 🖷 Mit der letzten V | ersion vergleichen 👔 Download i | PDF 🕐 Konsignation Link      |                           |                     |                                  |                                  |                       |
| Details                 |           |                    |                    |                                  |                                 |                              |                           |                     | 8 ?                              |                                  |                       |
|                         | w         | aranampfängar      |                    | Lieferabrufe vergleichen         |                                 |                              |                           |                     |                                  |                                  |                       |
|                         | Masch     | inen, 88605 Meßkir | rch                |                                  |                                 |                              |                           |                     |                                  |                                  |                       |
|                         |           | Lieferant          |                    | Zurück Scel Export               |                                 |                              |                           |                     |                                  |                                  |                       |
|                         |           |                    | 1                  | Abrufvergleich - 550000          | 5260(00010): Kundenr            | materialnummer: 000000060370 | 03901 alte Abrufnummer: 3 | 4 Neue Abrufnummer  | 35                               |                                  | 92                    |
| Lieferplannummer        | /Position | Beste              | elldatum At        | Abraivergielen 550000            | 5200(00010). Rundenn            |                              |                           | A neve Abramaniner. |                                  |                                  |                       |
| 5500005260/0            | 0010      | 17.                | 03.2022   1        |                                  |                                 |                              |                           |                     |                                  |                                  |                       |
| Dispositionen           |           |                    |                    | Lieferung von                    | Lieferung bis                   | Abrufnummer 34<br>Menge      | Abrufnummer 35<br>Menge   | Deltamenge          | Abrufnummer 34<br>Einteilungs-FZ | Abrufnummer 35<br>Einteilungs-FZ | Deltafortschrittszahl |
|                         |           |                    |                    | 22.02.2022                       | 22.02.2022                      | 480,00                       | 0,00                      | -480,00             | 6.480,00                         | 0,00                             | -6.480,00             |
|                         |           |                    |                    | 24.02.2022                       | 24.02.2022                      | 2.410,00                     | 0,00                      | -2.410,00           | 8.890,00                         | 0,00                             | -8.890,00             |
| Lieferabrufnummer       | Тур       | Datum von          | Datum bis An       | 10.03.2022                       | 10.03.2022                      | 170,00                       | 0,00                      | -170,00             | 9.060,00                         | 0,00                             | -9.060,00             |
| 35                      | т         | 17.03.2022         | 17.03.2022         | 17.03.2022                       | 17.03.2022                      | 10,00                        | 3.070,00                  | 3.060,00            | 9.070,00                         | 9.070,00                         | 0,00                  |
| 35                      | Ţ         | 17.03.2022         | 17.03.2022         | 17.03.2022                       | 17.03.2022                      | 0,00                         | 200,00                    | 200,00              | 0,00                             | 9.270,00                         | 9.270,00              |
| 25                      |           | 07.04.2022         | 07.04.2022         | 31.03.2022                       | 31.03.2022                      | 120,00                       | 120,00                    | 0,00                | 9.190,00                         | 9.390,00                         | 200,00                |
| 35                      | Ť         | 13.04.2022         | 13.04.2022         | 07.04.2022                       | 07.04.2022                      | 2.130,00                     | 10,00                     | -2.120,00           | 11.320,00                        | 9.400,00                         | -1.920,00             |
| 35                      | т         | 21.04.2022         | 21.04.2022         | 13.04.2022                       | 13.04.2022                      | 140,00                       | 3.280,00                  | 3.140,00            | 11.460,00                        | 12.680,00                        | 1.220,00              |
| 35                      | Т         | 28.04.2022         | 28.04.2022         | 21.04.2022                       | 21.04.2022                      | 40,00                        | 40,00                     | 0,00                | 11.500,00                        | 12.720,00                        | 1.220,00              |
| 35                      | T         | 12.05.2022         | 12.05.2022         | 28.04.2022                       | 28.04.2022                      | 0,00                         | 90,00                     | 90,00               | 0,00                             | 12.810,00                        | 12.810,00             |
| 35                      |           | 19.05.2022         | 19.05.2022         | 12.05.2022                       | 12.05.2022                      | 0,00                         | 10,00                     | 10,00               | 0,00                             | 12.820,00                        | 12.820,00             |
| 35                      | W         | 30.05.2022         | 05.06.2022         | 19.05.2022                       | 19.05.2022                      | 0,00                         | 90,00                     | 90,00               | 0,00                             | 12.910,00                        | 12.910,00             |
| 35                      | W         | 06.06.2022         | 12.06.2022         | 25.04.2022                       | 01.05.2022                      | 90,00                        | 0,00                      | -90,00              | 11.590,00                        | 0,00                             | -11.590,00            |
| 35                      | W         | 20.06.2022         | 26.06.2022         | 09.05.2022                       | 15.05.2022                      | 10,00                        | 0,00                      | -10,00              | 11.600,00                        | 0,00                             | -11.600,00            |
| 35                      | W         | 27.06.2022         | 03.07.2022         | 16.05.2022                       | 22.05.2022                      | 3.770,00                     | 0,00                      | -3.770,00           | 15.370,00                        | 0,00                             | -15.370,00            |
| 35                      | W         | 04.07.2022         | 10.07.2022         | 23.05.2022                       | 29.05.2022                      | 7,00                         | 2.677,00                  | 2.670,00            | 15.377,00                        | 15.587,00                        | 210,00                |
| 35                      | w         | 18.07.2022         | 24.07.2022         | 30.05.2022                       | 05.06.2022                      | 78,00                        | 78,00                     | 0,00                | 15.455,00                        | 15.665,00                        | 210,00                |
| 35                      | W         | 15.08.2022         | 21.08.2022         | 06.06.2022                       | 12.06.2022                      | 8,00                         | 8,00                      | 0,00                | 15.463,00                        | 15.673,00                        | 210,00                |
| 35                      | W         | 22.08.2022         | 28.08.2022         | 20.06.2022                       | 26.06.2022                      | 80,00                        | 80,00                     | 0,00                | 15.543,00                        | 15.753,00                        | 210,00                |
| 35                      | W         | 29.08.2022         | 04.09.2022         | 27.06.2022                       | 03.07.2022                      | 3.080,00                     | 90,00                     | -2.990,00           | 18.623,00                        | 15.843,00                        | -2.780,00             |
| Lieferungen vorbereite  |           |                    |                    | 04.07.2022                       | 10.07.2022                      | 270,00                       | 3.030,00                  | 2.760,00            | 18.893,00                        | 18.873,00                        | -20,00                |
|                         |           |                    |                    | 11.07.2022                       | 17.07.2022                      | 120,00                       | 120,00                    | 0,00                | 19.013,00                        | 18.993,00                        | -20,00                |
|                         |           |                    |                    | 18.07.2022                       | 24.07.2022                      | 40,00                        | 40,00                     | 0,00                | 19.053,00                        | 19.033,00                        | -20,00                |
|                         |           |                    |                    | 03.10.2022                       | 31.10.2022                      | 0,00                         | 6.120,00                  | 6.120,00            | 0,00                             | 31.623,00                        | 31.623,00             |
|                         | Lief      | erschein#          |                    | 15.08.2022                       | 21.08.2022                      | 6.230,00                     | 6.230,00                  | 0,00                | 25.283,00                        | 25.263,00                        | -20,00                |
|                         |           |                    | 12                 | 22.08.2022                       | 28.08.2022                      | 160,00                       | 160,00                    | 0,00                | 25.443,00                        | 25.423,00                        | -20,00                |
| L                       |           |                    | Summe vorbe        | 29.08.2022                       | 04.09.2022                      | 80,00                        | 80,00                     | 0,00                | 25.523,00                        | 25.503,00                        | -20,00                |
| Lieferungen avisiert    |           |                    |                    | 01.10.2022                       | 31.10.2022                      | 6.120,00                     | 0,00                      | -6.120,00           | 31.643,00                        | 0,00                             | -31.643,00            |
|                         |           |                    |                    | 01.12.2022                       | 31.12.2022                      | 5.910,00                     | 5.910,00                  | 0,00                | 37.553,00                        | 37.533,00                        | -20,00                |
| 1                       |           |                    |                    | 01.02.2023                       | 28.02.2023                      | 5.870,00                     | 5.870,00                  | 0,00                | 43.423,00                        | 43.403,00                        | -20,00                |

| BIZERBH<br>SopplerPertal                                                |                                            |                                           | - 1                                                                                                    |
|-------------------------------------------------------------------------|--------------------------------------------|-------------------------------------------|----------------------------------------------------------------------------------------------------|
| eferabruf<br>Robinski (Mandanian - Mandaniafaran - Dirambiraniana - Ma  | and D. Mit designment Version combride     | an 🕐 De seland 2007 💌 Kanalanatian Link   | 8                                                                                                    |
| 2 Zurück 😹 Ausdrucken 🕤 korrektuniererung 🔍 Zusatzinformationen 🔛 CSV E | oport og Mit der letzten version vergleich | hen 👔 Download PDF 🔄 Konsignation Link    |                                                                                                    |
| etails                                                                  |                                            |                                           | 60 1                                                                                                    |
| Warenempfänger<br>Maschinen, 88605 Meßkirch                             | Abladestelle<br>1104                       | Kundenmaterialnummer<br>00000060370103901 | 😮 Zurück 👿 Export Forecast Material 👼 Reload                                                                                                    |
| Lieferant                                                               | Lieferantenmaterialnumm                    | ner Letzter Wareneingang                  | Material                                                                                                    |
| Lieferplannummer/Position Bestelldatum Abrufdatum                       | Lieferabruf                                | Gelieferte Menge                          |                                                                                                    |
| 5500005260/00010 17.03.2022 17.03.2022                                  | 35                                         | 6.000,00 ST                               | 00000066370103901 Distanzring   1050 V                                                                                                    |
| ispositionen                                                            |                                            |                                           | Details 🕺 ? Verpackungsspezifikationen                                                                                                    |
|                                                                         |                                            |                                           |                                                                                                    |
| Lieferabrufnummer Typ Datum von Datum bis Angeforder                    | Liefer FZ. Avisiert Vorber                 | reitet offen R S Mengeneinheit            | Lieferantennummer Lieferantenname Lager Behältenhälts 200<br>Behältenhälts 200                                                                                                    |
| 35 T 17.03.2022 17.03.2022 3.070                                        | 00 9.070,00 0,00                           | 0,00 3.070,00 R S ST                      | A service and a service and a  |
| 35 T 31.03.2022 31.03.2022 200                                          | 00 9.390,00 0,00<br>00 9.390,00 0,00       | 0,00 200,00 S ST<br>0,00 120,00 ST        | Kopfdaten inkl. Versandvorschrift                                                                                                    |
| 35 T 07.04.2022 07.04.2022 10<br>35 T 13.04.2022 13.04.2022 3.260       | 00 9.400.00 0.00<br>00 12.680.00 0.00      | 0.00 10.00 ST<br>0.00 3.280.00 ST         |                                                                                                    |
| 5 T 21.04.2022 21.04.2022 40                                            | 00 12.720,00 0,00                          | 0,00 40,00 ST                             | Lagerstandsampel                                                                                                    |
| 5 T 128.04.2022 28.04.2022 90<br>5 T 12.05.2022 12.05.2022 10           | 00 12.810,00 0,00<br>00 12.820,00 0,00     | 0,00 90,00 ST<br>0,00 10,00 ST            |                                                                                                    |
| 5 T 19.05.2022 19.05.2022 90                                            | 00 12.910,00 0,00                          | 0,00 90,00 ST                             | (Magerban                                                                                                    |
| 5 W 30.05.2022 05.06.2022 76                                            | 00 15.665,00 0,00                          | 0,00 78,00 ST                             |                                                                                                    |
| 35 W 06.06.2022 12.06.2022 8<br>35 W 20.06.2022 26.06.2022 80           | 00 15.673,00 0,00<br>00 15.753,00 0,00     | 0,00 8,00 ST<br>0,00 80,00 ST             | Dauer der Vorschau 15 Tage V @ Berechnen                                                                                                    |
| 35 W 27.06.2022 03.07.2022 90<br>35 W 04.07.2022 10.07.2022 3.030       | 00 15.843,00 0,00                          | 0,00 90,00 ST                             |                                                                                                    |
| 35 W 11.07.2022 17.07.2022 120                                          | 00 18.993,00 0,00                          | 0,00 120,00 ST                            | keel 9:03.2022 12:03.2022 13:03.2022 13:03.2022 12:03.2022 12:0302 12:0302 12:0302 12:0302 12:0302 12:0302 12:0302 12:0302 12:0302 12:0302 12:0302 12:0302 12:0302 12:0302 12:0302 12:0302 12:0302 12:0302 12:0302 12:0302 12:0302 12:0302 12:0302 12:0002 12:0002 12:0002 12:0002 12:0002 12:0002 12:0002 12:0002 12:0002 12:0002 12:0002 12:0002 12:0002 12:0002 12:0002 12:0002 12:0000000000                                              |
| 35 W 18.07.2022 24.07.2022 40<br>35 W 15.08.2022 21.08.2022 6.230       | 00 19.033,00 0,00<br>00 25.263,00 0,00     | 0,00 40,00 ST<br>0,00 6-230,00 ST         | Win-Bettern 2.00000 1.300.00 1.300.00 1 |
| 35 W 22.08.2022 28.08.2022 160<br>35 W 29.08.2022 04.09.2022 80         | 00 25.423,00 0,00                          | 0.00 160.00 ST<br>0.00 80.00 ST           | Man-Sestand 3.000,00 3.000,000,000,000,000,000,000,000,000,00                                                                                                    |
| eferungen vo                                                            | <i></i>                                    |                                           | Revisionssand                                                                                                    |
| Uber den Konsigna                                                       | tionslink                                  |                                           | Grafische Dasstellung Ware abgerechnet Ware erhalten                                                                                                    |
| können Bestandsza                                                       | hlen und                                   |                                           | Diarramm                                                                                                    |
| Konnen Destandsza                                                       |                                            | Erstellt<br>17.02.2022                    |                                                                                                    |
| Min/Max Grenzen                                                         | , sowie                                    |                                           | 3300                                                                                                    |
| eferungen av                                                            | aron                                       |                                           |                                                                                                    |
| enuioniniene w                                                          | aren                                       |                                           |                                                                                                    |
| — eingesehen we                                                         | rden 🛏                                     |                                           | Grafische Darstellung                                                                                                    |
| <b>y</b>                                                                |                                            |                                           |                                                                                                    |
|                                                                         |                                            |                                           | 2000 Aktueller Lage                                                                                                    |
|                                                                         |                                            |                                           | ◆ Max-Bestand<br>1 1000 ◆ Min-Bestand                                                                                                    |
|                                                                         |                                            |                                           | * * Vorschau                                                                                                    |
|                                                                         |                                            |                                           |                                                                                                    |
|                                                                         |                                            |                                           |                                                                                                    |
|                                                                         |                                            |                                           | 500                                                                                                    |

| Vorschau             |          |            |            |            |            |            |            |            |            |            |            |          |          |          |          |          |                  |   |
|----------------------|----------|------------|------------|------------|------------|------------|------------|------------|------------|------------|------------|----------|----------|----------|----------|----------|------------------|---|
| Dauer der Vorschau   | 15       | Tage       | ¥ Ø        | Berechnen  |            |            |            |            |            |            |            |          |          |          |          |          |                  |   |
| Ausgangsdatum        | 09.03.2  | 2022       |            | ] 🔷        |            |            |            |            |            |            |            |          |          |          |          |          |                  | _ |
|                      | Aktuell  | 09.03.2022 | 10.03.2022 | 11.03.2022 | 12.03.2022 | 13.03.2022 | 14.03.2022 | 15.03.2022 | 16.03.2022 | 17.03.2022 | 18.03.2022 | 19.03    | <b>F</b> | 4. 1     |          |          |                  |   |
| Vorschau             | 2.880,00 | -          | 170,00     | -          | -          | -          | -          | -          | -          | 10,00      | -          |          | Fore     | cast: L  | leterp   | lanab    | orute gemais LPA |   |
| Min-Bestand          | 1.300,00 | 1.300,00   | 1.300,00   | 1.300,00   | 1.300,00   | 1.300,00   | 1.300,00   | 1.300,00   | 1.300,00   | 1.300,00   | 1.300,00   | 1.300,00 | 1,300,00 | 1.300,00 | 1.300,00 | 1.300,00 |                  | 1 |
| Max-Bestand          | 3.000,00 | 3.000,00   | 3.000,00   | 3.000,00   | 3.000,00   | 3.000,00   | 3.000,00   | 3.000,00   | 3.000,00   | 3.000,00   | 3.000,00   | 3.000,00 | 3.000,00 | 3.000,00 | 3.000,00 | 3.000,00 |                  |   |
| Aktueller Lagerstand | - I      | 1.918,00   | 2.088,00   | 1.918,00   | 1.918,00   | 1.918,00   | 1.918,00   | 1.918,00   | 1.918,00   | 1.928,00   | 1.918,00   | 1.918,00 | 1.918,00 | 1.918,00 | 1.918,00 | 1.918,00 |                  |   |
| Revisionsstand       | -        | -          | -          | -          | -          | -          | -          | -          | -          | -          | -          | -        | -        | -        | -        | -        |                  |   |

| Vorschau             |          |            |            |            |            |            |            |            |            |            |            |           |               |                                  | ?   |
|----------------------|----------|------------|------------|------------|------------|------------|------------|------------|------------|------------|------------|-----------|---------------|----------------------------------|-----|
| Dauer der Vorschau   | 15       | Tage       | • Ø        | Berechnen  |            |            |            |            |            |            |            |           |               |                                  |     |
| Ausgangsdatum        | 09.03.   | 2022       |            |            |            |            |            |            |            |            |            |           |               |                                  |     |
|                      | Aktuell  | 09.03.2022 | 10.03.2022 | 11.03.2022 | 12.03.2022 | 13.03.2022 | 14.03.2022 | 15.03.2022 | 16.03.2022 | 17.03.2022 | 18.03.2022 | 19.03.202 | 22 20.03.2022 | 21.03.2022 22.03.2022 23.03.2022 |     |
| Vorschau             | 2.880,00 | -          | 170,00     | -          | -          | -          | -          | -          | -          | 10,00      | -          |           |               |                                  | 1 I |
| Min-Bestand          | 1.300,00 | 1.300,00   | 1.300,00   | 1.300,00   | 1.300,00   | 1.300,00   | 1.300,00   | 1.300,00   | 1.300,00   | 1.300,00   | 1.300,00   | 1.3       | Mir           | n Max und aktueller Lagerstand   |     |
| Max-Bestand          | 3.000,00 | 3.000,00   | 3.000,00   | 3.000,00   | 3.000,00   | 3.000,00   | 3.000,00   | 3.000,00   | 3.000,00   | 3.000,00   | 3.000,00   | 3.0       |               |                                  |     |
| Aktueller Lagerstand | - E      | 1.918,00   | 2.088,00   | 1.918,00   | 1.918,00   | 1.918,00   | 1.918,00   | 1.918,00   | 1.918,00   | 1.928,00   | 1.918,00   | 1.9       |               | Konsignationslager               |     |
| Revisionsstand       | -        | -          | -          | -          | -          | -          | -          | -          | -          | -          | -          |           |               |                                  | J   |

| Vorschau             |          |            |            |            |            |            |            |            |            |            |            |            |            |            |            |            |           |        |  |
|----------------------|----------|------------|------------|------------|------------|------------|------------|------------|------------|------------|------------|------------|------------|------------|------------|------------|-----------|--------|--|
| Dauer der Vorschau   | 15       | Tage       | × Ø        | Berechnen  |            |            |            |            |            |            |            |            |            |            |            |            |           |        |  |
| Ausgangsdatum        | 09.03.2  | 2022       |            | ] 🔷 [      |            |            |            |            |            |            |            |            |            |            |            |            |           |        |  |
|                      | Aktuell  | 09.03.2022 | 10.03.2022 | 11.03.2022 | 12.03.2022 | 13.03.2022 | 14.03.2022 | 15.03.2022 | 16.03.2022 | 17.03.2022 | 18.03.2022 | 19.03.2022 | 20.03.2022 | 21.03.2022 | 22.03.2022 | 23.03.2022 |           |        |  |
| Vorschau             | 2.880,00 | -          | 170,00     | -          | -          | -          | -          | -          | -          | 10,00      | -          | -          | -          | -          | -          | -          |           |        |  |
| Min-Bestand          | 1.300,00 | 1.300,00   | 1.300,00   | 1.300,00   | 1.300,00   | 1.300,00   | 1.300,00   | 1.300,00   | 1.300,00   | 1.300,00   | 1.300,00   | 1.300,00   | 1.300,00   | 1.300,00   | 1.300,00   | 1.300,00   |           |        |  |
| Max-Bestand          | 3.000,00 | 3.000,00   | 3.000,00   | 3.000,00   | 3.000,00   | 3.000,00   | 3.000,00   | 3.000,00   | 3.000,00   | 3.000,00   | 3.000,00   | 3.000,00   | 3.000,00   | 3.000,00   | 3.000,00   | 3.000,00   |           |        |  |
| Aktueller Lagerstand | -        | 1.918,00   | 2.088,00   | 1.918,00   | 1.918,00   | 1.918,00   | 1.918,00   | 1.918,00   | 1.918,00   | 1.928,00   | 1.918,00   | 1.9        |            |            |            |            |           |        |  |
| Revisionsstand       |          | -          | -          | -          | -          | -          | -          | -          | -          | -          | -          |            | Ze         | ichnur     | ngsvei     | rsion s    | sofern re | levant |  |

Logistikprozesse: Bestellwesen, POM - Lieferabrufe, Konsignation - Lieferavisierung, ASN

• Entnahmen und Warenlieferungen:

|                                      |               |            |              |         | 2       | 5 Einträge gefunden. |
|--------------------------------------|---------------|------------|--------------|---------|---------|----------------------|
|                                      |               |            |              |         |         | 8 6 1/2 🗸 🕽 🤅        |
| Materialbeleg                        | Belegposition | Datum      | Bewegungsart | Menge   | Einheit | Pos.                 |
| 4942673656                           | 0005          | 21.12.2021 |              | 411 -20 | 0 ST    | 0000                 |
| 4942646505                           | 0001          | 17.12.2021 |              | 411 -2  | 0 ST    | 0000                 |
| 4942640182                           | 0001          | 16.12.2021 |              | 411 -20 | 0 ST    | 0000                 |
| 4942602163                           | 0005          | 10.12.2021 |              | 411 -20 | 0 ST    | 0000                 |
| 4942587555                           | 0001          | 09.12.2021 |              | 411 -2  | 0 ST    | 000                  |
| 4942552088                           | 0001          | 06.12.2021 |              | 411 -4  | 2 ST    | 000                  |
| 4942552181                           | 0001          | 06.12.2021 |              | 411 -15 | 8 ST    | 0000                 |
| 4942552228                           | 0001          | 06.12.2021 |              | 411 -15 | 8 ST    | 0000                 |
| 4942532360                           | 0001          | 03.12.2021 |              | 411 -4  | 2 ST    | 0000                 |
| 4942532450                           | 0001          | 03.12.2021 |              | 411 -15 | 8 ST    | 0000                 |
| 4942478446                           | 0003          | 27.11.2021 |              | 411 -2  | 0 ST    | 0000                 |
| 4942450521                           | 0001          | 24.11.2021 |              | 411 -20 | 0 ST    | 0000                 |
| 4942405371                           | 0001          | 18.11.2021 |              | 411 -2  | 0 ST    | 0000                 |
|                                      |               |            |              |         |         |                      |
| Darstellung Ware abgerechnet Ware en | halten        |            |              |         |         |                      |
| •                                    |               |            |              |         |         |                      |

|               |          |   |            |      |              |         |         |                    |            | 8     | Y   |
|---------------|----------|---|------------|------|--------------|---------|---------|--------------------|------------|-------|-----|
| Materialbeleg | Position |   | Datum      | Jahr | Bewegungsart | Menge   | Einheit | Lieferscheinnummer | Bestellnr  | Pos.  | 1 é |
| 5013961406    |          | 1 | 17.12.2021 | 2021 | 103          | 1000 ST |         | 2021011486         | 5500005260 | 00010 | j I |
| 5013909878    |          | 1 | 12.11.2021 | 2021 | 103          | 500 ST  |         | 10177              | 5500005260 | 00010 | 5   |
| 5013881193    |          | 1 | 22.10.2021 | 2021 | 103          | 500 ST  |         | 9412               | 5500005260 | 00010 | 5   |
| 5013858972    |          | 1 | 07.10.2021 | 2021 | 103          | 500 ST  |         | 8837               | 5500005260 | 00010 | j – |
| 5013858969    |          | 1 | 07.10.2021 | 2021 | 103          | 500 ST  |         | 8837               | 5500005260 | 00010 | j   |
| 5013829518    |          | 1 | 16.09.2021 | 2021 | 103          | 500 ST  |         | 8093               | 5500005260 | 00010 | i I |
| 5013812348    |          | 1 | 02.09.2021 | 2021 | 103          | 1000 ST |         | 7639               | 5500005260 | 00010 | j   |
| 5013770938    |          | 1 | 30.07.2021 | 2021 | 103          | 500 ST  |         | 6934               | 5500005260 | 00010 | j l |
| 5013752034    |          | 1 | 16.07.2021 | 2021 | 103          | 500 ST  |         | 6476               | 5500005260 | 00010 | j   |
| 5013742853    |          | 1 | 09.07.2021 | 2021 | 103          | 500 ST  |         | 6218               | 5500005260 | 00010 | j – |
| 5013733100    |          | 1 | 02.07.2021 | 2021 | 103          | 500 ST  |         | 5921               | 5500004210 | 00010 | i I |
| 5013698189    |          | 1 | 09.06.2021 | 2021 | 103          | 500 ST  |         | 2021005154         | 5500004210 | 00010 | j l |
| 5013675786    |          | 1 | 21.05.2021 | 2021 | 103          | 500 ST  |         | 4562               | 5500004210 | 00010 | j   |
| 5013667145    |          | 1 | 17.05.2021 | 2021 | 103          | 500 ST  |         | 2021004336         | 5500004210 | 00010 | 2   |

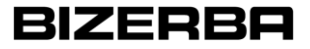

- Unter SCM -> Konsignation können gezielt die Konsignationsinformationen zum Artikel eingesehen werden
- Anschließend stehen wieder Filtermöglichkeiten zur Verfügung um die Suche einzuschränken

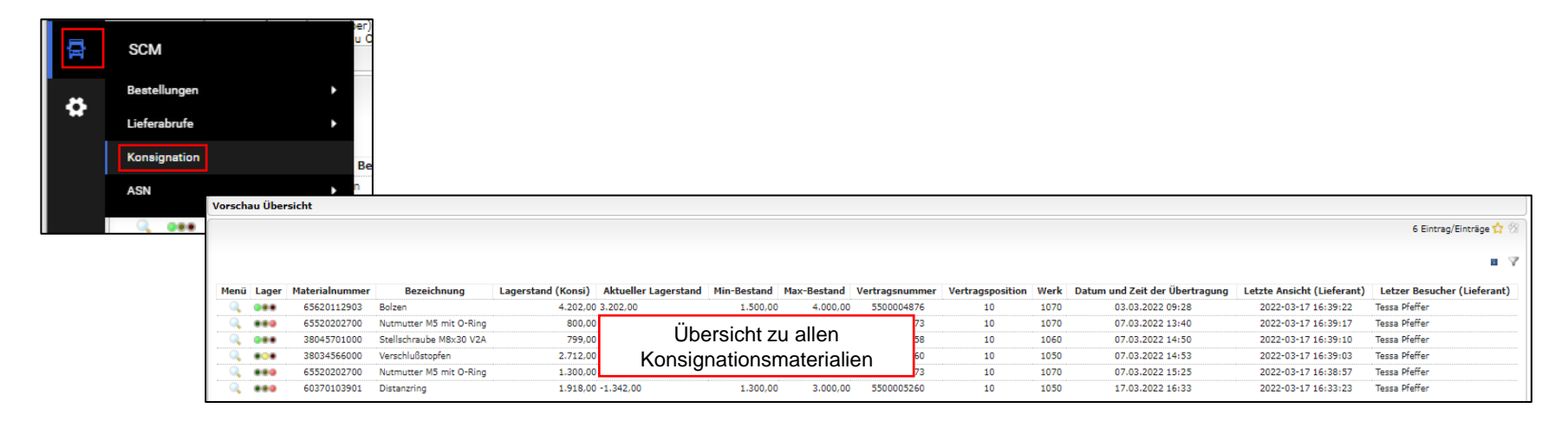

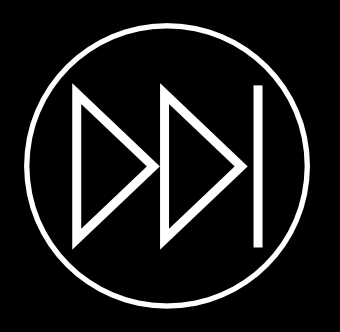

# Lieferantenportal Lieferavisierung

ASN (Advanced Shipping Notification)

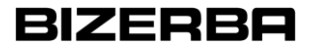

#### **Prozessbeschreibung Lieferavis**

- Erstellung eines Lieferavis am Lieferantenportal seitens des Lieferanten
- Benachrichtigungsversand
- Ausgangspunkt des Lieferavis im Bestellwesen: Bestätigte Bestellungen und Dispositionsliste oder Ausgangspunkt Lieferabruf
- Einmaliger Versand eines Lieferavis

## **Startpunkte Erstellung Lieferavis - Bestellung**

- Bestellungen
  - o Bestellliste

| â  | BIZEF<br>SupplierPorts | BR      |                   |                  |                          |            |          |             |                       |                  |                  |                        |         |                     |                       | <b>a</b> T     |
|----|------------------------|---------|-------------------|------------------|--------------------------|------------|----------|-------------|-----------------------|------------------|------------------|------------------------|---------|---------------------|-----------------------|----------------|
|    | Bestellein             | gang    |                   |                  |                          |            |          |             |                       |                  |                  |                        |         |                     |                       | ?              |
|    | E Schnel               | ansicht | 🛐 Alle 📰 Nicht be | stätigt   🔝 Nich | nt vollständig bestätigt |            |          |             |                       |                  |                  |                        |         |                     |                       |                |
|    | Vorlagen               |         |                   |                  |                          |            |          |             |                       |                  |                  |                        |         |                     |                       | ?              |
|    |                        | •       | Vorlage öffnen    | 🗱 Vorlage lösc   | hen 🗢 Vorlage(n) i       | ibertragen |          |             |                       |                  |                  |                        |         |                     | Vo                    | lage speichern |
| Ú. | Kopfeber               | e       |                   |                  |                          |            |          |             |                       |                  |                  |                        |         |                     | 178 Einträge g        | efunden. 🔣 🛞 🤉 |
| ö  |                        |         |                   |                  |                          |            |          |             |                       |                  |                  |                        |         |                     | (B) (B)               | 1/9 🗸 🕑 🕅 🏹    |
|    | Menü                   |         | Bestellnr         | Anz. Pos.        | Bestellstatus            | Änderungen | Geöffnet | Bestätigung | Vollständig geliefert | Zuletzt geändert | Erstellt         | Lieferschein erstellen | Dateien | Bestellwert Währung | Sachbearbeiter        |                |
|    |                        | 2       | 4501694292_1      | 2                | Versendet                | 0          |          |             |                       |                  | 17.03.2022 16:50 |                        | 0       | 532,00 EUR          | Rapp, Sandra          |                |
|    | 🖿 🖻 📴                  | 2       | 4501694292        | 2                | Versendet                | 0          | Ċ        |             | 8                     | 17.03.2022 11:08 | 17.03.2022 08:22 |                        | 2       | 532,00 EUR          | Rapp, Sandra          |                |
|    |                        | 2       | 4501694291        | 2                | Versendet                | 0          | Č        |             |                       |                  | 17.03.2022 08:20 |                        | 1       | 532,00 EUR          | Bizerba, Dataexchange |                |
|    | -                      | 2       | 4501694289        | 2                | Bestätigt                | 0          | *        |             |                       | 16.03.2022 13:47 | 16.03.2022 09:37 | ٢                      | 1       | 532,00 EUR          | Bizerba, Dataexchange |                |
|    |                        |         | 4501004288        |                  | Verseedet                | •          | 12       |             | <b></b>               |                  | 15 02 2022 12-27 |                        | 4       | 500.00 FUD          | Rissela Datasudasaa   |                |

o Dispositionsliste: Absteigende Anzeige abhängig vom Lieferdatum

| BIZE    | ERBA<br>Irtal   |                   |          |            |              |                                                  |      |          |              |             |         |                 |              |               | e 1                          |
|---------|-----------------|-------------------|----------|------------|--------------|--------------------------------------------------|------|----------|--------------|-------------|---------|-----------------|--------------|---------------|------------------------------|
| Arbei   | itsvorrat: B    | estellungen       |          |            |              |                                                  |      |          |              |             |         |                 |              |               | <b>T O</b> 🗎                 |
|         |                 |                   |          |            |              |                                                  |      |          |              |             |         |                 |              |               |                              |
| Zeige 1 | -35 von 35 (0 a | usgewählt)   40 👻 |          |            |              |                                                  |      |          |              |             |         |                 |              |               | THE RELEVANT NO. 1           |
|         | RHD             | Bestellnum        | Position | Einteilung | Material     | Lieferadresse                                    | Werk | Menge    | Offene Dispo | Benutzte Me | Einheit | Erstellt        | Lieferdatum  | Lieferbeding. | Lieferbeding 🌣 🛩             |
|         | 000             | 4501620316_je     | 00010    | 1          | 65483010300  | Bizerba SE & Co. KG , 72336 Balingen             | 1070 | 20,00    | 20,00        | 20,00       | ST      | 21.12.2021 15:3 | 0 04.01.2022 | DDP           | Balingen                     |
|         | 000             | 4501620315        | 00010    | 1          | 000000380695 | 9 Industrie Bizerba SE & Co. KG , 72336 Balingen | 1060 | 20,00    | 20,00        | 20,00       | ST      | 30.11.2021 13:3 | 0 03.01.2022 | DDP           | Balingen                     |
|         | 000             | 4501620060        | 00010    | 1          | 000000600911 | 0 Maschinen Bizerba SE & Co. KG , 88605 Meßkirch | 1050 | 1.100,00 | 1.100,00     | 1.100,00    | ST      | 06.08.2021 10:4 | 0 25.11.2021 | DDP Be        | arbeiten <sup>in</sup> 🕪 🗨 🕇 |

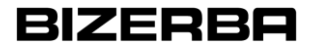

## Startpunkte Erstellung Lieferavis - Bestellung

Besonderheit Dispositionsliste / Arbeitsvorrat:

Bestellungen mit derselben Lieferadresse können gemeinsam avisiert werden

|       | ERBA<br>ortal   |                             |          |            |              |                                             |      |          |             |            |         |                |              |            | <b>■ 1</b>            |
|-------|-----------------|-----------------------------|----------|------------|--------------|---------------------------------------------|------|----------|-------------|------------|---------|----------------|--------------|------------|-----------------------|
| Arbe  | itsvorrat: I    | Bestellungen                |          |            |              |                                             |      |          |             |            |         |                |              |            | • <b>•</b> • •        |
|       |                 |                             |          |            |              |                                             |      |          |             |            |         |                |              | Lietersche | n erstellen           |
| Zeige | -35 von 35 (2 a | ausgewählt)   <sub>40</sub> | Ŧ        |            |              |                                             |      |          |             |            |         |                |              |            | 14 <4 1 von 1 (0) (01 |
| 0     | RHD             | Bestellnum                  | Position | Einteilung | Material     | Lieferadresse                               | Werk | Menge    | Offene Disp | Benutzte M | Einheit | Erstellt       | Lieferdatum  | Lieferbedi | Lieferbedin ♥+        |
|       | 000             | 4501694127                  | 00010    | 1          | 000000380082 | Bizerba SE & Co. KG Werk II, 72336 Balingen | 1060 | 100,00   | 100,00      | 100,00     | ST      | 24.01.2022 10: | 5 21.03.2022 | DDP        | Balingen              |
|       | 000             | 4501694172                  | 00010    | 1          | 000000990320 | Bizerba SE & Co. KG Werk II, 72336 Balingen | 1040 | 1.000,00 | 1.000,00    | 1.000,00   | ST      | 08.02.2022 11: | 30.03.2022   | DDP        | Balingen              |
|       | 000             | 4501694180                  | 00010    | 1          | 000000381173 | Bizerba SE & Co. KG , 72336 Balingen        | 1060 | 100,00   | 100,00      | 100,00     | ST      | 09.02.2022 12: | 30.03.2022   | DDP        | Balingen              |
|       | 000             | 4501694152                  | 00010    | 1          | 000000719454 | Bizerba SE & Co. KG , 72336 Balingen        | 1030 | 3.000,00 | 3.000,00    | 3.000,00   | ST      | 02.02.2022 14: | 25.04.2022   | DDP        | Balingen              |

- Die eingesetzte Menge kann vor der Erstellung des Avis bearbeitet werden, wenn die Liefermenge von der bestätigten Menge abweicht.
- Wichtig: die Menge im Avis muss exakt der gelieferten Menge entsprechen!

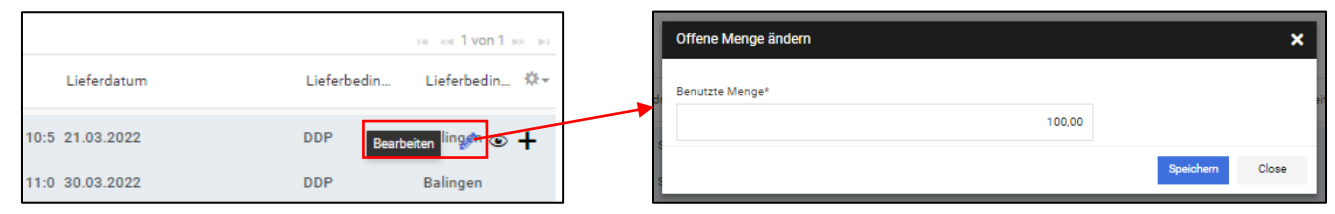

Logistikprozesse: Bestellwesen, POM - Lieferabrufe, Konsignation - Lieferavisierung, ASN

# Startpunkte Erstellung Lieferavis - Lieferplan

- Lieferabrufe
  - o Detailsicht

| Lieferabruf         |                                                   |                 |              |                 |                           |              |                   |             |                      |                |                  |                   |              |                   |                              |              | ę         |
|---------------------|---------------------------------------------------|-----------------|--------------|-----------------|---------------------------|--------------|-------------------|-------------|----------------------|----------------|------------------|-------------------|--------------|-------------------|------------------------------|--------------|-----------|
| 🕒 Zurück 😹 Ausdruck | en 🗿                                              | Korrekturliefen | ung 🔍 Zusatz | informationen ( | CSV Expor                 | t 🕒 Mit d    | er letzten Versio | n vergleich | en 📕                 | Download PDF   | Konsignation Lin | k                 |              |                   |                              |              |           |
| Details             |                                                   |                 |              |                 |                           |              |                   |             |                      |                |                  |                   |              |                   |                              |              | 8         |
| Warenempfänger      |                                                   |                 |              |                 |                           | Abladestelle |                   |             |                      | naterialnummer | Bezeichn         | Bezeichnung Änden |              | tand              | Werk / Bezeichnung           |              |           |
|                     | Maschinen, 88605 Meßkirch                         |                 |              |                 |                           | 1104         |                   |             |                      | 060370103901   | Distanzr         | ing               |              |                   | 1050 / Mas                   | chinen       |           |
|                     | Lieferant                                         |                 |              |                 | Lieferantenmaterialnummer |              |                   |             | Letzter Wareneingang |                |                  | chein             | Menge        | Datum             | Datum des letzten Wareneinga |              |           |
| 10 ial              |                                                   |                 |              |                 |                           |              | 20.12.2021        |             |                      |                |                  | T                 | 20.12.2021   |                   |                              |              |           |
| Lieferplannummer    | Lieferplannummer/Position Bestelldatum Abrufdatum |                 |              | Lieferab        | ruf                       |              | Gelie             | ferte Menge | Warenaus             | g. FZ          | Menge Unter      | wegs              |              |                   |                              |              |           |
| 5500005260/0        | 0010                                              | 17              | 7.03.2022    | 17.03.2022      |                           | 35           |                   |             | 6.                   | 000,00 ST      | 0,00             |                   | -6.000,0     | 0                 |                              |              |           |
| Dispositionen       |                                                   |                 |              |                 |                           |              |                   |             |                      |                |                  |                   |              |                   | 23 Eir                       | nträge gefun | iden. 🛞 1 |
| Lieferabrufnummer   | Тур                                               | Datum von       | Datum bis    | Angefordert     | Liefer FZ.                | Avisiert     | Vorbereitet       | offen       | RS                   | Mengeneinheit  | Lieferstatus     | Handov            | er datum von | Handover datum bi | s 1. Fixzeit                 | 2. Fixzei    | it Menü   |
| 35                  | т                                                 | 17.03.2022      | 17.03.2022   | 3.070,00        | 9.070,00                  | 0,00         | 0,00              | 3.070,00    | R S                  | ST             |                  |                   |              |                   | ×                            |              | 12.       |
| 35                  | т                                                 | 17.03.2022      | 17.03.2022   | 200,00          | 9.270,00                  | 0,00         | 0,00              | 200,00      | s                    | ST             |                  |                   |              |                   | x                            |              |           |
| 35                  | т                                                 | 31.03.2022      | 31.03.2022   | 120,00          | 9.390,00                  | 0,00         | 0,00              | 120,00      |                      | ST             |                  |                   |              |                   |                              | ×            |           |
| 25                  |                                                   | 07.04.0000      | 07.04.2022   | 10.00           | 0.400.00                  | 0.00         | 0.00              | 10.00       |                      |                |                  |                   |              |                   |                              |              |           |

 Arbeitsvorrat: Funktionen analog Bestell-Arbeitsvorrat. Jeweils nächste fällige Position je LPA wird angezeigt

|         | <b>RBA</b>        |              |        |          |                |                |          |                   |    |              |            |       |           |         |                |                  | <b>=</b> 1           |
|---------|-------------------|--------------|--------|----------|----------------|----------------|----------|-------------------|----|--------------|------------|-------|-----------|---------|----------------|------------------|----------------------|
| Arbe    | tsvorrat: Lief    | erabrufe     |        |          |                |                |          |                   |    |              |            |       |           |         |                |                  | ▼ 8 🕒                |
| Zeige 1 | 2 von 2 (0 ausgew | ählt)   40 - |        |          |                |                |          |                   |    |              |            |       |           |         |                |                  | H of 1 von 1 ion (H) |
|         | RHD               | Kontraktnumm | Liefer | Position | Material       | Materialbeschr | м о.     | . Avisierte Menge | E  | Lieferad     | Lieferun   | W     | S Lieferb | edingun | Lieferbedingun | Erstellt         | Zuletzt geändert 🕫 + |
|         | 000               | 5500004877   | 52     | 00010    | 00000038028038 | C Welle kpl    | 120,0 12 | 0,0               | ST | Preisauszeic | 08.02.2022 | 1070. | Ange: DDP |         | Balingen       | 08.02.2022 15:42 |                      |

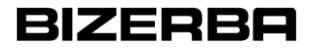

### **Prozessbeschreibung Lieferavis**

Arbeitsvorrat – Bestellungen

- Filter: "Neuer Filter" und Kriterien hinzufügen (UND/ODER Verknüpfung)
- Details anzeigen (Bestelldetail) 0
- Excel Export 🕒

| Arbeitsvorrat: Bestellungen                                                                                    | 4 0 ¢                 |
|----------------------------------------------------------------------------------------------------|-----------------------|
| NEUED EUTED<br>Einschränken & verbessern der Ergebnisse durch verbinden<br>der Kriterien mit UND Verknüpfungen | Anwenden Zurücksetzen |
| Kriterien hinzufügen                                                                                           |                       |
| Suchkriterien Q                                                                                                |                       |
| Bestellnummer                                                                                                  |                       |

## **Prozessbeschreibung Lieferavis**

Übersicht über alle offene Lieferungen Menüpfad

- Gehe zu SCM -> ASN -> Offene Liefermeldungen
- Kopf- und Positionsebene
  - "Beauftragen": ERP Integration/ Benachrichtigungsversand, Lieferavis wird an das Bizerba SAP System übermittelt

| × | BIZERBA<br>SupplierPortal       |                    |                          |                      |                   |      |         |                  |                   |                   | <b>• 1</b>     |
|---|---------------------------------|--------------------|--------------------------|----------------------|-------------------|------|---------|------------------|-------------------|-------------------|----------------|
|   | Lieferscheine: Offene           | Lieferscheine Kop  | ofebene 🗸                |                      |                   |      |         |                  | Beauftragen       | 🗄 📅 Mehr 🕶        | ▼ 🕒            |
|   | 7                               |                    |                          |                      |                   |      |         |                  |                   |                   |                |
|   | Zeige 1-14 von 14 (1 ausgewahlt | ()   40 -          |                          |                      |                   |      |         |                  |                   | 14 KH 1           | /on 1 iss is 1 |
| 1 | Status                          | Lieferscheinnummer | Lieferadresse            | Lieferdatum (ETA) (D | Übergabedatum (ET | Werk | Dateien | Erstellt         | Lieferbedingung 1 | Lieferbedingung 2 | \$÷+           |
| 4 | Neu Neu                         | 1295289            | Maschinen Bizerba SE & ( | 10.02.2022           |                   | 1050 |         | 17.02.2022 10:11 | DDP               | Balingen          |                |
| 5 | Neu                             | 1295169            | Bizerba SE & Co. KG Werk | 04.04.2022           | 04.04.2022        | 1060 |         | 10.02.2022 11:00 | DDP               | Balingen          |                |
|   | Neu                             | 1295119            | Preisauszeichnung Bizerb | 11.07.2022           |                   | 1070 |         | 08.02.2022 15:01 | DDP               | Balingen          |                |
|   |                                 |                    |                          |                      |                   |      |         |                  |                   |                   |                |

## **Prozessbeschreibung Lieferavis**

Übersicht über alle avisierte Lieferrungen Menüpfad

- Gehe zu SCM -> ASN -> Avisierte Liefermeldungen
- Kopf- und Positionsebene
  - "Öffnen": Detailansicht der avisierten Liefermeldung
  - Status Avisiert

|   |                                  |                    |                          |                     |                   |      |         |                  |                   |                   |             | _ |
|---|----------------------------------|--------------------|--------------------------|---------------------|-------------------|------|---------|------------------|-------------------|-------------------|-------------|---|
| • | BIZERBA<br>SupplierPortal        |                    |                          |                     |                   |      |         |                  |                   |                   |             | L |
|   | Lieferscheine: Avisiert          | Kopfebene 🕶        |                          |                     |                   |      |         |                  |                   |                   | Y 🕒         |   |
|   |                                  |                    |                          |                     |                   |      |         |                  |                   |                   |             |   |
|   | Zeige 1-21 von 21 (0 ausgewählt) | I 40 -             |                          |                     |                   |      |         |                  |                   | 14 - 64           | 1 von 1 🕫 🕫 |   |
| 3 | Status                           | Lieferscheinnummer | Lieferadresse            | Lieferdatum (ETA) ( | Übergabedatum (ET | Werk | Dateien | Erstellt         | Lieferbedingung 1 | Lieferbedingung 2 | ¢.          |   |
|   | Avisiert                         | 1295683            | Bizerba SE & Co. KG Wer  | k 27.04.2022        | 27.04.2022        | 1060 |         | 09.03.2022 11:41 | DDP               | Balingen          | Offen 🕑     | 1 |
| 5 | Avisiert                         | 1295652            | Bizerba SE & Co. KG Wer  | k 27.04.2022        | 27.04.2022        | 1060 |         | 07.03.2022 16:16 | DDP               | Balingen          |             | 1 |
|   | Avisiert                         | 1295413            | Preisauszeichnung Bizerl | b 11.07.2022        |                   | 1070 |         | 22.02.2022 10:28 | DDP               | Balingen          |             |   |
|   | Avisiert                         | 1295401            | Bizerba SE & Co. KG Wer  | k 26.04.2022        | 26.04.2022        | 1060 |         | 22.02.2022 08:36 | DDP               | Balingen          |             |   |

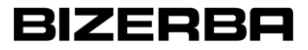

### **Erstellung eines Lieferscheins (Arbeitsvorrat)**

| BIZ   | ERBA<br>Portal |                    |            |            |                                              |        |          |                                                                 |          |         |              |              |            |                          |       |
|-------|----------------|--------------------|------------|------------|----------------------------------------------|--------|----------|-----------------------------------------------------------------|----------|---------|--------------|--------------|------------|--------------------------|-------|
| Arb   | eitsvorrat:    | Bestellungen       |            |            |                                              |        |          |                                                                 |          |         |              |              | + 🖉        | T                        | 0 □   |
| Zeine | 1-35 yon 35 (1 | ausoewählt) I eo – |            |            |                                              |        |          |                                                                 |          |         |              |              |            |                          |       |
|       | RHD            | Bestellnu Position | Einteilung | Material   | Lieferadresse                                | Werk   | Menge    | Offene Di                                                       | Benutzte | Einheit | Erstellt     | Lieferdatum  | Lieferbed. | . Liefer                 | bedФ≁ |
|       | 000            | 4501694172 00010   | 1          | 0000009903 | Bizerba SE & Co. KG Werk II, 72336 Balingen. | . 1040 | 1.000,00 | 1.000,00                                                        | 1.000,00 | ST      | 08.02.2022 1 | 1 30.03.2022 | DDP        | Baling                   | gen   |
|       | 000            | 4501694180 00010   | 1          | 0000003811 | Bizerba SE & Co. KG , 72336 Balingen         | 1060   | 100,00   | 100,00                                                          | 100,00   | ST      | 09.02.2022 1 | 2 30.03.2022 | DDP        | Baling                   | jen   |
|       | 000            | 4501694152 00010   | 1          | 0000007194 | Bizerba SE & Co. KG , 72336 Balingen         | 1030   | 3.000,00 | 3.000,00                                                        | 3.000,00 | ST      | 02.02.2022 1 | 4 25.04.2022 | DDP        | Baling                   | jen   |
|       | 000            | 4501694195 00010   | 1          | 0000007194 | Bizerba SE & Co. KG , 72336 Balingen         | 1030   | 3.000,00 | 3.000,00                                                        | 3.000,00 | ST      | 11.02.2022 1 | 3 04.05.2022 | DDP        | Lieferschei<br>erstellen | in    |
|       | 000            | 4501694274 00010   | 1          | 0000003800 | Bizerba SE & Co. KG Werk II, 72336 Balingen. | . 1060 | 10 Li    | eferschein erste                                                | llen     |         |              |              | ×          | Baling                   | gen   |
|       | 000            | 4501694274 00020   | 1          | 0000007194 | Bizerba SE & Co. KG , 72336 Balingen         | 1030   | 3.00     |                                                                 |          |         |              |              |            | Baling                   | gen   |
|       |                |                    |            |            |                                              |        | Si       | Sind Sie sicher, dass Sie einen Lieferschein erstellen möchten? |          |         |              |              |            |                          |       |
|       |                |                    |            |            |                                              |        | 3        |                                                                 |          |         |              | Erstellen    | Abbrechen  |                          |       |

## **Erstellung eines Lieferscheins (Arbeitsvorrat)**

| BIZERBA<br>SupplierPortal                      |                    |                              |                                   |                             |                             |                        | e           | 1              |                 |          |              |              |               |                   |              |       |
|------------------------------------------------|--------------------|------------------------------|-----------------------------------|-----------------------------|-----------------------------|------------------------|-------------|----------------|-----------------|----------|--------------|--------------|---------------|-------------------|--------------|-------|
| Bearbeiten Lieferschein                        | ) <b>o</b>         |                              |                                   |                             |                             |                        |             |                |                 |          |              |              |               |                   |              |       |
| Basisdaten Einträge                            | r                  |                              |                                   |                             |                             |                        |             |                |                 |          |              |              |               |                   |              |       |
| BASIS DATEN Lieferscheinnummer:                | 1205800            | Liefers                      | Wichtig! De<br>chein/Lieferso     | r im Port<br><b>:heinnu</b> | tal erzeu(<br><b>mmer</b> m | gte<br>uss mit den     | n           |                |                 |          |              |              |               |                   |              |       |
| Lieferadresse:                                 | Bizerba SE & Co. K | mitgefül<br>dem n            | nrten Liefersch<br>nitgeführten L | nein bzw<br>efersche        | r. mit der<br>ein übere     | Nummer au<br>instimmen | ıf          |                |                 |          |              |              |               |                   |              |       |
| Lieferantennummer:<br>Werk:<br>Lieferdatum:    | 1030               | BIZE                         | RBA                               |                             |                             |                        |             |                |                 |          |              |              | Lie           | eferschein        | avisiere     | en,   |
| Übergabedatum:                                 | 04.05.2022         | SupplierPort                 |                                   |                             |                             |                        |             |                |                 |          |              |              | Upen          | ragung an         |              | 1 SAP |
| Warenwert (Bestellung):<br>Warenwert (Gesamt): | EUR 33,00          | Bearb                        | aten Einträge                     |                             |                             |                        |             |                |                 |          |              |              |               | 0 🕒               | <b>IIII</b>  |       |
| <ul> <li>SPEDITIONSABWICKLUNG</li> </ul>       | Loit               | Zeige 1-1                    | von 1 (0 ausgewählt)   40 👻       |                             |                             |                        |             |                |                 |          |              |              |               | 14 44             | 1 von 1 🕬 📧  |       |
| Lieferbedingung 1:                             | DDP                | 🗆 Sta                        | tus Lieferscheinn                 | Einteilung                  | Position                    | Kontraktnum            | Menge Ei    | heit Materialn | m Gewicht brutt | o Charge | Seriennummer | Produktionsd | Mindesthaltba | Erstellt          | ¢.~          |       |
| Gefahrgut:                                     |                    | 🗆 Lie                        | ferung vorbereit 1295809          | 1                           | 1                           | 4501694195             | 3.000,00 ST | 0000007        | 945460 3,0      | 00       |              |              |               | 2022-0 Bearbeiten | <i>∥</i> 🛍 🛠 |       |
|                                                |                    |                              |                                   |                             |                             |                        |             | _              |                 |          |              |              |               |                   |              |       |
| ZUSATZDATEN                                    |                    |                              |                                   |                             |                             |                        |             |                |                 |          |              |              |               |                   |              |       |
| Zusatztext:                                    |                    |                              |                                   |                             |                             |                        |             |                |                 |          |              |              |               |                   |              |       |
|                                                |                    |                              |                                   |                             |                             |                        |             |                |                 |          |              |              |               |                   |              |       |
| V DATEIEN                                      |                    |                              |                                   |                             |                             |                        |             |                |                 |          |              |              |               |                   |              |       |
| Dateien hinzufügen:                            | 🥔 Transport Dok    | umente wie in der Bestellung | beschrieben, 0 Dateien gefunden   |                             |                             |                        |             |                |                 |          |              |              |               |                   |              |       |

Logistikprozesse: Bestellwesen, POM - Lieferabrufe, Konsignation - Lieferavisierung, ASN

## **Beauftragungen einer Lieferung (Offene Lieferscheine)**

| Bearbeiten Liefe         | rschein o      |            |          |         |                                              | 0 ⊡ 🗉 …                   |   |
|--------------------------|----------------|------------|----------|---------|----------------------------------------------|---------------------------|---|
| Basisdaten E             | Inträge        |            |          | _       |                                              | _                         |   |
| Zeige 1-1 von 1 (0 ausge | ewählt)   40 🔻 |            |          |         | Lieferung avisieren X                        | re ke <b>l von 1</b> en 1 |   |
| Status                   | Lieferschei    | Einteilung | Position | Kontrak | Wollen Sie die Lieferung wirklich avisieren? | Q                         | - |
| Lieferung vorber         | 1295809        | 1          | 1        | 450169  |                                              | -18                       |   |
|                          |                |            |          |         | Beauftragen Schließen                        |                           |   |

| Bearbeiten Lieferschein | 0                   |   |                                | 7      | <del>,</del> |
|-------------------------|---------------------|---|--------------------------------|--------|--------------|
| Basisdaten Einträge     |                     |   |                                |        |              |
| BASIS DATEN             |                     |   | LIEFERUNG ERFOLGREICH AVISIERT | Schlie | åen ≜        |
| Lieferscheinnummer:     | 1295809             | • |                                |        |              |
| Lieferadresse:          | Bizerba SE & Co. KG |   |                                |        | Í            |
| Lieferantennummer:      |                     |   |                                |        |              |

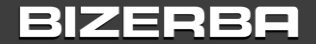

# Danke für Ihre Aufmerksamkeit!